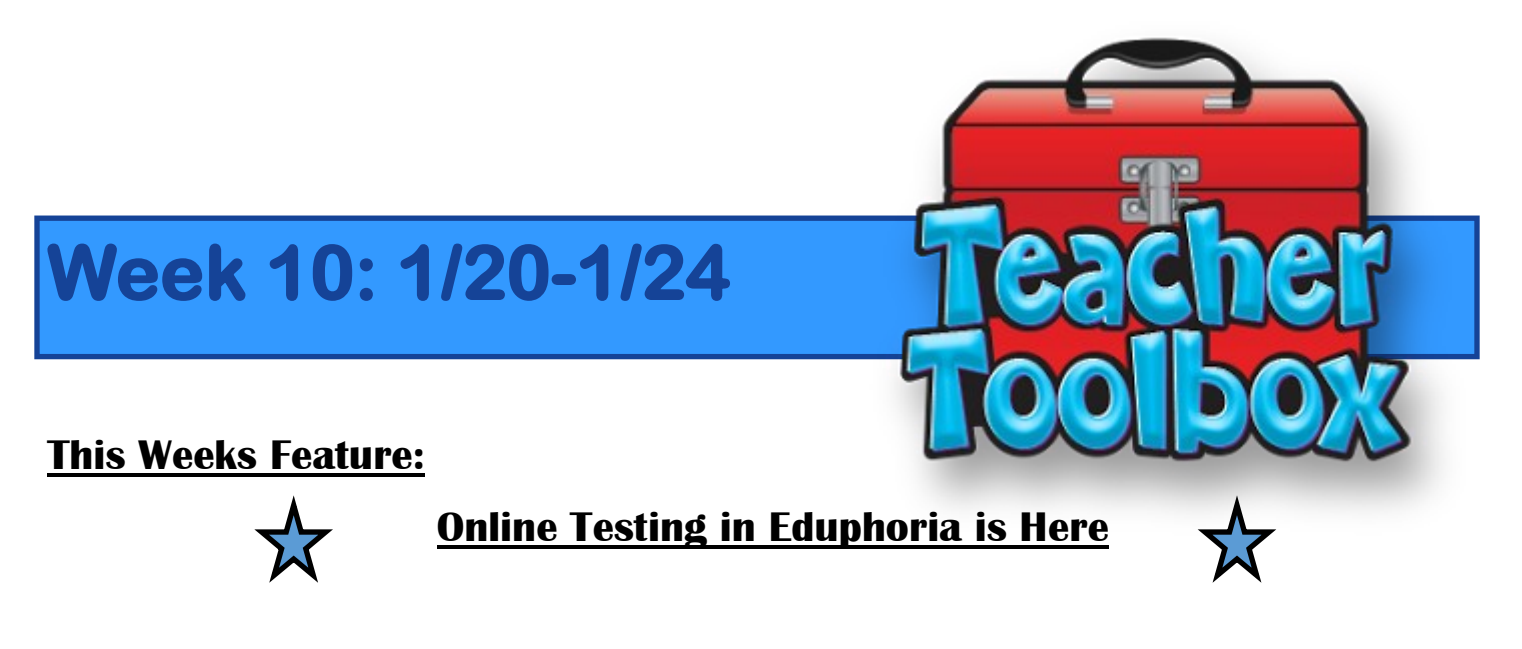

TEA is projecting that all STAAR and EOC's will be given using the online platform starting the 2022-2023 school year. Eduphoria's online testing is allowing students to become familiar with the online testing platform. When online testing becomes mandatory, our students will be use to this type of testing if we utilize the online testing in Eduphoria now. (This will not work with a Quick Test Key. They test has to have questions added)

https://tea.texas.gov/student-testing-and-accountability/testing/student-assessment-overview/electronic-assessments

Below you will find the How To Guide on setting up online testing for your class.

#### **Important information:**

<u>Students ID:</u> is the number that Eduphoria uses (assigned by Eduphoria) next to the students name in testing. The teacher will need to give this number to their students.

Student Password: Wol2020!

| Name   | Local ID | Special Ed Indicator |
|--------|----------|----------------------|
|        | 153676   | No                   |
|        | 153445   | No                   |
|        | 145641   | No                   |
|        | 145640   | No                   |
|        | 153060   | No                   |
| ar     | 156074   | No                   |
|        | 153070   | No                   |
|        | 153088   | No                   |
|        | 161244   | Yes                  |
|        | 152001   | No                   |
|        | 152230   | No                   |
|        | 152235   | No                   |
| telany | 153122   | No                   |

Eduphoria Online Testing has provided several features to ensure students are receiving their accommodations while testing in the classroom.

<u>Features Available:</u> Highlighting Calculating Eliminating Wrong Answer Choices Spelling Assistance Text To Speech

## When you are creating a test you should see this screen

|                                    |                               |            | our cour |                          |                                           | Switch Applications • @ H | elp 🔒 Le | eslie Da |
|------------------------------------|-------------------------------|------------|----------|--------------------------|-------------------------------------------|---------------------------|----------|----------|
| Search Assessments                 |                               |            |          | TECT VEV                 |                                           |                           |          |          |
| School Assessments                 |                               | Q0E3110103 | LATOOT   | TEST RET                 | ADMINISTRATION                            |                           |          |          |
| District Assessments               | Status Alternate Lettering    |            |          |                          |                                           |                           |          |          |
| Student Inventories                | Pending •                     |            |          |                          |                                           |                           |          |          |
|                                    |                               | A          |          |                          | •                                         |                           |          | -        |
|                                    | IP&C I.4B SE CHECK 2019-2020  |            |          |                          | O                                         |                           |          |          |
|                                    |                               |            |          |                          |                                           |                           | .*       |          |
|                                    | Total Questions - 2           |            | 1 : Sel  | ected Response           |                                           | I.4(B)                    |          |          |
|                                    |                               |            | •        | ar was moving at a const | ant speed and produced the following gran | h. How fast was the of    | niect    |          |
|                                    | COMPLEXITY/DEPTH OF KNOWLEDGE |            | mo       | ving?                    | and speed and produced the rokowing grap  | i. How rase was the ob    | Jece     |          |
|                                    |                               |            |          |                          | 20                                        |                           |          |          |
|                                    | <i>DOK1</i> - 1               |            |          |                          | Ê 15                                      |                           |          |          |
|                                    |                               |            |          |                          | о<br>е 10                                 |                           |          |          |
| Create a New Teacher Test (legacy) | DOK2 - 1                      |            |          |                          | Dista                                     |                           |          |          |
| Create a New Test (legacy)         | DOK3-0                        |            |          |                          | - ,                                       |                           |          |          |
| Create a New Blank Test            |                               |            |          |                          | 2 4 6 8 10                                |                           |          |          |
| Copy Existing Test                 | STANDARDS                     |            |          |                          | Time (s)                                  |                           |          |          |
| Create New Quick Test Key          |                               |            |          |                          |                                           |                           |          |          |
| ent Inventory Options              | <i>I.2(D)</i> - 1             |            | Α.       | 0.4 m/s                  |                                           |                           |          |          |
| New Student Inventory              |                               | _          | В.       | 1.0 m/s                  |                                           |                           |          |          |
| New Student Inventory Assessment   | <i>1.4(B)</i> - 2             |            |          |                          |                                           |                           |          |          |
| n Management                       |                               |            | C        | 2.5 m/s                  |                                           |                           |          |          |
| Edit My Teams                      | TYPES                         |            |          | /                        |                                           |                           |          |          |
| Create a New Team                  |                               |            | D.       | 5.0 m/s                  |                                           |                           |          |          |

### At the top select the Administration Tab

| Auroro                                                                                                    |                                                                             |                                                |                                                                         | n Switch Applications 🕶 🥝 Help 🔒 Leslie Dau |
|----------------------------------------------------------------------------------------------------|-----------------------------------------------------------------------------|------------------------------------------------|-------------------------------------------------------------------------|---------------------------------------------|
| Search Assessments                                                                                                    |                                                                             | OUESTIONS LAYOUT TEST R                        | KEY ADMINISTRATION                                                      |                                             |
| School Assessments                                                                                                    | Status<br>Pending • RESCORE DELETE ANSWER SHEET                             | CLEAR ANSWER SHEET                             | 1                                                                       |                                             |
|                                                                                                    | IP&C I.4B SE CHECK 2019-2020                                                | STUDENTS COLLECTION                            |                                                                         |                                             |
|                                                                                                    | Total Questions - 2                                                         | Grade<br>Ninth                                 |                                                                         | $\checkmark$                                |
|                                                                                                    | COMPLEXITY/DEPTH OF KNOWLEDGE                                               | ☑ Springlake-Earth High Sc                     | hool                                                                    |                                             |
|                                                                                                    | DOKI-1                                                                      | Additional Options                             |                                                                         |                                             |
|                                                                                                    | DOK2-1                                                                      | Assigned To<br>Students in selected courses    | <b>~</b>                                                                | Subject Area Science                        |
|                                                                                                    | STANDARDS                                                                   | (0851) TSDE 8TH                                | (3002) BIO                                                              | (3018) EAR SPC SCI A+                       |
|                                                                                                    | <i>1.2(D)</i> • 1                                                           | (0314) SCIENCE                                 | (0414) SCIENCE 4                                                        | (0514) SCIENCE 5                            |
| sessment Options                                                                                                    | 14(8)-2                                                                     | (0603) SCIENCE                                 | (0703) SCIENCE                                                          | (0803) SCIENCE 8                            |
| ) Create a New Teacher Test (legacy)<br>( Create a New Test (legacy)                                                                  | TYPES                                                                       | CLEAR ALL                                      |                                                                         |                                             |
| ) Copie a vew bain, res.<br>) Copy Existing Test<br>) Create New Quick Test Key<br>) Mass Edit Assessments<br>when Towardward Ondinos | Selected Response - 2<br>Constructed Response - 0<br>Numerical Response - 0 | Student Filtering<br>Filter by Program Status: |                                                                         |                                             |
| ) New Student Inventory<br>) New Student Inventory Assessment                                                                         | GENERAL INFORMATION                                                         | At Risk<br>Bilingual                           | Not Set      Include      Exclude     Not Set      Include      Exclude |                                             |
| & Edit My Teams<br>Create a New Team                                                                                                  | Title "<br>IP&C I.4b SE Check 2019-2020                                     | Career Tech                                    | Not Set O Include O Exclude                                             |                                             |

### Under the students tab make sure you are choosing students in selected course

| C     G     springlakeearth.schoo                         | lobjects.com/awar         | e/                    | Mint would be a | 6 41 Electron Dat Str                 | Grants for Touchard | AIAA Exumplation (1                    | Eres Weed Parde    | r DunaNatas Taash   | ter Manuahum (E) 8: ( | Q 🕁                     | 🕘 🖻 💌 🚳               |
|-----------------------------------------------------------|---------------------------|-----------------------|-----------------|---------------------------------------|---------------------|----------------------------------------|--------------------|---------------------|-----------------------|-------------------------|-----------------------|
|                                                           | incutions of redeal       | a strainy and catchin |                 | · · · · · · · · · · · · · · · · · · · | orants for reachers | also roundation cla                    | ag, mee wood boldt | bynanotes neurin    | . de momentan (7 de ( | Switch Applications     | 🔹 🎯 Help 🔒 Leslie Dau |
| Search Assessments                                        |                           |                       |                 |                                       | QUESTIONS           | LAYOUT                                 | TEST KEY           | ADMINISTRATION      |                       |                         |                       |
| School Assessments                                        |                           |                       |                 |                                       | *                   |                                        |                    |                     |                       |                         |                       |
| Cistrict Assessments                                      | Status<br>Pending 🛩       | RESCORE               | DELETE ANSW     | VER SHEET 🔥 🛕 C                       | LEAR ANSWER SHEET   |                                        |                    |                     |                       |                         |                       |
| Student Inventories                                       |                           | -                     |                 |                                       | •                   |                                        |                    |                     |                       |                         |                       |
|                                                           | IP&C I.4B SE              | CHECK 2019-202        | D               |                                       |                     | STUDENTS COLLECT                       | ION                |                     |                       |                         |                       |
|                                                           | Total Questions - 2       |                       |                 |                                       | _                   | Grade<br>Ninth                         | •                  |                     |                       |                         |                       |
|                                                           | COMPLEXITY/E              | EPTH OF KNOWLED       | GE              |                                       |                     | Springlake-Earth H                     | igh School         | ۸.                  |                       |                         |                       |
|                                                           | DOK1-1                    |                       |                 |                                       |                     | Additional Options                     |                    |                     |                       |                         |                       |
|                                                           | DOK2-1                    |                       |                 |                                       |                     | Assigned To<br>Students in selected co | ourses             | ,                   |                       | Subject Area<br>Science | ¥                     |
|                                                           |                           |                       |                 |                                       |                     | (0851) TSDE 8TH                        |                    | (3002) BIO          |                       | (3018) EAR SPC SCI A+   |                       |
|                                                           | STANDARDS                 |                       |                 |                                       |                     | (0014) SCIENCE/K                       | G                  | (0114) SCIENCE 1    |                       | (0214) SCIENCE 2        |                       |
|                                                           | <i>I.2(D)</i> - 1         |                       |                 |                                       |                     | (0314) SCIENCE                         |                    | (0414) SCIENCE 4    |                       | (0514) SCIENCE 5        |                       |
|                                                           |                           |                       |                 |                                       |                     | (0603) SCIENCE                         |                    | (0703) SCIENCE      |                       | (0803) SCIENCE 8        |                       |
| essment Options Create a New Teacher Test (lenary)        | 1.4(B) - 2                |                       |                 |                                       |                     | (3001) IP&C                            |                    | (3004) CHEM         |                       |                         |                       |
| Create a New Test (legacy)                                | TYPES                     |                       |                 |                                       |                     | CLEAR ALL                              |                    |                     |                       |                         |                       |
| Copy Existing Test                                        | Selected Response -       | 2                     |                 |                                       |                     |                                        |                    |                     |                       |                         |                       |
| Create New Quick Test Key<br>Mass Edit Assessments        | Constructed Respon        | ise - 0               |                 |                                       |                     | Student Filtering                      |                    |                     |                       |                         |                       |
| dent Inventory Options                                    | Resource - 0              |                       |                 |                                       |                     | Filter by Program Status:              |                    |                     |                       |                         |                       |
| New Student Inventory<br>New Student Inventory Assessment | GENERAL INFO              | RMATION               |                 |                                       |                     | At Risk                                | Not                | Set 🔿 Include 🔿 Exe | clude                 |                         |                       |
| m Management                                              |                           |                       |                 |                                       |                     | Bilingual                              | Not                | Set 🔿 Include 🔿 Exe | clude                 |                         |                       |
| Edit My Teams                                             | Title *<br>IP&C I.4b SE C | heck 2019-2020        |                 |                                       |                     | Career Tech                            | Not                | Set 🔿 Include 🔿 Ex  | clude                 |                         |                       |
| Create a New Team                                         | Subject                   | Polor                 | 200             |                                       |                     | Economic Disadvantag                   | e 💿 Not            | Set 🔿 Include 🔿 Ex  | clude                 |                         |                       |
| 0                                                         | D                         | Hi - A                |                 |                                       | ~                   |                                        |                    |                     |                       |                         | 8:23 AM               |

## Select the appropriate section you want to test

| s 🔘 Symbaloo - Save b 👗 Ap                                  | olications of Nuc 🗧 51 Funny and Catch 🚺 What      | would happe 🏘 4.1 Electron-De | ot Str @ Grants for Teachers | 👩 AIAA Foundation Cl                           | Free Wood Border.                          | . 🗾 DynaNotes - Teach | tes Momentum (F) & ( | 🐥 Homework Helper                  |            |
|-------------------------------------------------------------|----------------------------------------------------|-------------------------------|------------------------------|------------------------------------------------|--------------------------------------------|-----------------------|----------------------|------------------------------------|------------|
| ware                                                        |                                                    |                               |                              |                                                |                                            |                       |                      | Switch Applications 🔹              | Help 4 Let |
| ch Assessments                                              |                                                    |                               | QUESTIONS                    | LAYOUT TE                                      | EST KEY A                                  | DMINISTRATION         |                      |                                    |            |
| hool Assessments<br>strict Assessments<br>udent Inventories | Status<br>Pending 🗸 🗭 RESCORE                      | DELETE ANSWER SHEET           | CLEAR ANSWER SHEET           |                                                |                                            |                       |                      |                                    |            |
|                                                             | IP&C I.4B SE CHECK 2019-2020                       |                               |                              | STUDENTS COLLECTION                            | 4                                          |                       |                      |                                    |            |
|                                                             | Total Questions - 2                                |                               |                              | Grade<br>Ninth                                 |                                            |                       |                      |                                    |            |
|                                                             | COMPLEXITY/DEPTH OF KNOWLEDGE                      |                               |                              | Springlake-Earth Hig                           | h School                                   |                       |                      |                                    |            |
|                                                             | DOK1-1                                             |                               |                              | Additional Options                             |                                            |                       |                      |                                    |            |
|                                                             | DOK2-1                                             |                               |                              | Assigned To<br>Students in selected cours      | ses                                        | •                     |                      | Subject Area<br>Science            |            |
|                                                             | DOK3-0                                             |                               |                              | (0851) TSDE 8TH                                |                                            | (3002) BIO            |                      | 3018) EAR SPC SCI A+               |            |
|                                                             | STANDARDS                                          |                               |                              | (0014) SCIENCE/KG                              |                                            | (011 CIENCE 1         | . ((                 | 0214) SCIENCE 2                    |            |
|                                                             | <i>l.2(D)</i> - 1                                  |                               |                              | (0314) SCIENCE                                 | $\wedge$                                   | NCE 4                 |                      | 3514) SCIENCE 5<br>0803) SCIENCE 8 |            |
| ent Options<br>e a New Teacher Test (legacy)                | <i>1.4(B)</i> - 2                                  |                               |                              | (3001) IP&C                                    | $\checkmark$                               | (3004) CHEM           |                      |                                    |            |
| e a New Test (legacy)<br>e a New Blank Test                 | TYPES                                              |                               |                              | CLEAR ALL                                      |                                            |                       |                      |                                    |            |
| Existing Test<br>e New Quick Test Key<br>Edit Assessments   | Constructed Response - 0<br>Numerical Response - 0 |                               |                              | Student Filtering<br>Filter by Program Status: |                                            |                       |                      |                                    |            |
| itudent Inventory<br>itudent Inventory Assessment           | GENERAL INFORMATION                                |                               |                              | At Risk<br>Bilingual                           | <ul> <li>Not Se</li> <li>Not Se</li> </ul> | t O Include O Exclu   | ude                  |                                    |            |
| nagement<br>Iy Teams<br>a a New Team                        | Title *<br>IP&C I.4b SE Check 2019-2020            |                               |                              | Career Tech                                    | <ul> <li>Not Se</li> </ul>                 | t O Include O Excl    | ude                  |                                    |            |
|                                                             | Subject Science                                    |                               | • •                          | Economic Disadvantage                          | Not Se                                     | t () Include () Excl  | ude                  |                                    |            |

### Next, Select the Collection Tab

|                                    |                                                   |                            | er, rice rices serverin er synarrored - Rublin wern      |                                                |
|------------------------------------|---------------------------------------------------|----------------------------|----------------------------------------------------------|------------------------------------------------|
| Aware                              |                                                   |                            |                                                          | 🧟 Switch Applications 👻 🎯 Help 🔒 Leslie Daught |
| earch Assessments                  | 2                                                 | QUESTIONS LAYOUT           | TEST KEY ADMINISTRATION                                  |                                                |
| School Assessments                 | Status                                            |                            |                                                          |                                                |
| District Assessments               | Pending 👻 RESCORE 📑 DELETE ANSWER                 | SHEET A CLEAR ANSWER SHEET |                                                          |                                                |
| Student Inventories                |                                                   | A                          |                                                          |                                                |
|                                    | IP&C L4B SE CHECK 2019-2020                       | STUDENTS                   | COLLECTION                                               |                                                |
|                                    | indented SE CHECK 2013-2020                       | 51002113                   |                                                          |                                                |
|                                    | Total Questions - 2                               | Available I                | Dates                                                    |                                                |
|                                    |                                                   | When can this              | est be taken?                                            |                                                |
|                                    | COMPLEXITY/DEPTH OF KNOWLEDGE                     | Start Date                 | End Date                                                 |                                                |
|                                    |                                                   | 01/16/2020                 |                                                          |                                                |
|                                    | DOK1-1                                            | How can this to            | st he taken?                                             |                                                |
|                                    | 0062-1                                            | Online Tes                 | ting Settings                                            |                                                |
|                                    |                                                   |                            | 5 5                                                      |                                                |
|                                    | DOK3-0                                            | Online Online              | Testing Enabled                                          |                                                |
|                                    |                                                   | Online Testin              | a Proctor Controls                                       |                                                |
|                                    | STANDARDS                                         | Teachers                   | Administrators Only                                      | ٩                                              |
|                                    |                                                   |                            |                                                          |                                                |
|                                    | <i>L2(D)</i> - 1                                  | Testing Style              |                                                          |                                                |
|                                    | 14/8)-2                                           | Interaction                | e 🔘 Bubble Sheet Only                                    |                                                |
| Create a New Teacher Test (legacy) | L (U) L                                           | Student Logi               | IIRI -                                                   |                                                |
| create a New Test (legacy)         | TYPES                                             | https://www.so             | hoolobjects.com/Aware/OnlineTesting?org=SPR-3511414F-572 |                                                |
| Create a New Blank Test            |                                                   | 📔 СОРУ ТО                  | CLIPBOARD                                                |                                                |
| lopy Existing Test                 | Selected Response - 2<br>Constructed Response - 0 | Calculator Se              | tings                                                    |                                                |
| lass Edit Assessments              | Numerical Response - 0                            | Calcula                    | tor Disabled                                             |                                                |
| ent Inventory Options              | Resource - 0                                      |                            |                                                          |                                                |
| Vew Student Inventory              |                                                   | Print Setti                | ngs                                                      |                                                |
| en stadent sinentery researchert   | GENERAL INFORMATION                               |                            |                                                          |                                                |
| / Management<br>Edit My Teams      | Title "                                           | Plain P                    | aper Testing Enabled                                     | PRINT SAMPLE                                   |
| Dreate a New Team                  | IP&C I.4b SE Check 2019-2020                      |                            |                                                          |                                                |
|                                    | Subject Science                                   | 🔹 💌 🔽 Teachers             | Allowed To Print                                         |                                                |

# Select your testing dates, scroll down and ensure Online Testing is enabled under Online Testing Settings.

| ← → C ■ springlakeearth.schoolobjects.com/aware/                                                                                                    | ् 🖈 🖪 🕅 🥙 :                                                                     |
|----------------------------------------------------------------------------------------------------|---------------------------------------------------------------------------------|
| 👯 Apps 🥥 Symboloo - Save b 👗 Applications of Nuc 😰 51 Funny and Catch 🚺 What would happe 🍄 4.1 Electron-Dot Str 🔯 Grants for Teachers 👩 AIAA Foundation Cl 🌹                                                                                                    | 🤰 Free Wood Border 🧧 DynaNotes - Teach 🛛 😻 Momentum (F) & ( 👋 Homework Helper » |
| Aware                                                                                                    | 😋 Switch Applications 👻 🎯 Help 🔒 Leslie Daugherty                               |
| Search Assessments                                                                                                    | TEST KEY ADMINISTRATION                                                         |
| School Assessments                                                                                                    |                                                                                 |
| Status Status Panding RESCORE DELETE ANSWER SHEET 🛕 CLEAR ANSWER SHEET                                                                                                    |                                                                                 |
| Suder Investories                                                                                                    |                                                                                 |
| IP&C I.4B SE CHECK 2019-2020                                                                                                    | End Date<br>01/17/2020                                                          |
| 7 Total Questions - 2                                                                                                    |                                                                                 |
| COMPLEXITY/DEPTH OF KNOWLEDGE Online Testing Setting                                                                                                    | ngs                                                                             |
| DOKT-1                                                                                                    |                                                                                 |
| DOK2-1 Online Testing Proctor Cont                                                                                                    | ntrols                                                                          |
| Teachers      Adminis                                                                                                    | istrators Only                                                                  |
| DOK3- 0                                                                                                    |                                                                                 |
| STANDARDS                                                                                                    | ble Sheet Only                                                                  |
| L2(D)-1 Student Login URL:<br>https://www.schoolobjects.com                                                                                                    | m/Aware/OnlineTesting?org=SPR-3511414F-572                                      |
| E COPY TO CLIPBOARD                                                                                                    |                                                                                 |
| Assessment Options 14(8)-2 Calculator Settings                                                                                                    |                                                                                 |
| is Create a New Tate (legrer)                                                                                                    |                                                                                 |
| Create a New Bask Test     O Basic      Scientific                                                                                                    |                                                                                 |
| Copy Existing Text Selected Response - 2                                                                                                    |                                                                                 |
| Constructed Response 0 DNess Efferements DNess Efferements DNess |                                                                                 |
| Studiet Investory Options Resource- 0 Print Settings                                                                                                    |                                                                                 |
| <ul> <li>New Sudert Invertory</li> <li>New Sudert Invertory Assessment</li> <li>GENERAL INFORMATION</li> </ul>                                                                                                    | Enabled PRINT SAMPLE                                                            |
| Team Management Teachers Allowed To Pr                                                                                                    | Print                                                                           |
| Edit My Teams     IP&C I.45 SE Check 2019-2020                                                                                                    | In mint                                                                         |
| Approved a new ream                                                                                                    | ter prote                                                                       |
| 📲 🔿 Type here to search 🔱 🖽 🔚 🏦 🛐 🧕 💁 🖉 🥕 🔅                                                                                                    | يگ <sup>4</sup> ∧ اي ات با 33 AM <b>ع</b> اد 1/17/2020 ع                        |

#### If you are testing and need calculator accommodations here is where you turn that function on

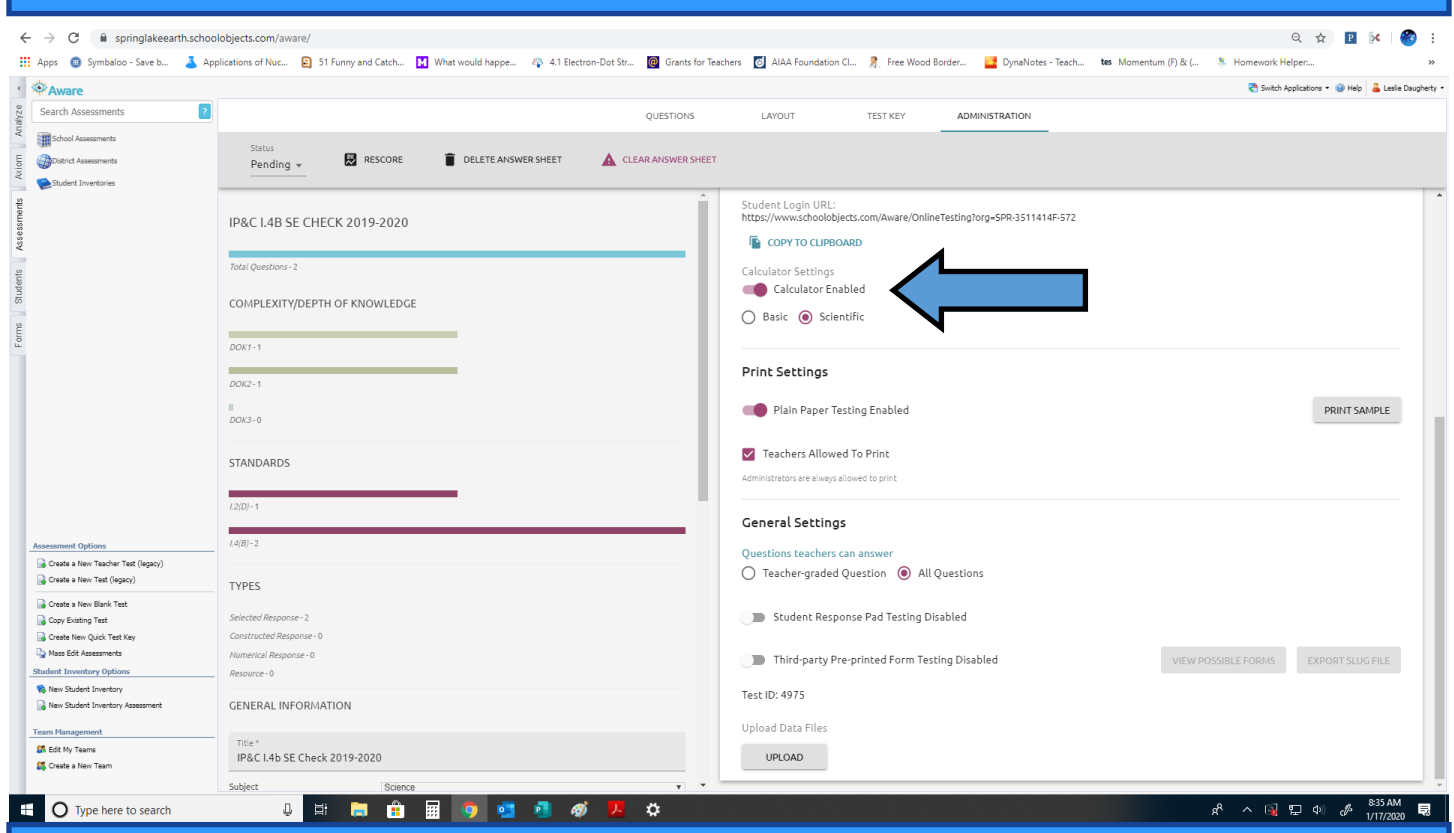

To Preview the online testing platform, click the Preview Online Testing button. You will see the test you have created with accommodations.

| C  springlakeearth.sc Symbaloo - Save b     | hoolobjects.com/aware/<br>Applications of Nuc 🕞 51 Funny and Catch 🚺 What would happe 🚳 4.1 Electron-Dot Str 🔞 (                                                                                                    | Grants for Teachers 👩 AIAA Foundation Cl 🌹 Free Wood Border 📑 DynaNotes - Teach 💶 Momentum (F) & ( 🦉 | ् 🗘 😰 💌 👹                                 |
|---------------------------------------------|----------------------------------------------------------------------------------------------------|----------------------------------------------------------------------------------------------------|-------------------------------------------|
| are                                         |                                                                                                    |                                                                                                    | 😋 Switch Applications 🔹 🎯 Help 🔒 Leslie D |
| h Assessments                               | 2                                                                                                    | TIONS LAYOUT TEST KEY ADMINISTRATION                                                                 |                                           |
| ol Assessments                              |                                                                                                    |                                                                                                    |                                           |
| t Assessments                               | Status Dending RESCORE                                                                                                    | WER SHEET                                                                                            |                                           |
| nt Inventories                              |                                                                                                    |                                                                                                    |                                           |
|                                             |                                                                                                    |                                                                                                    |                                           |
|                                             | IP&C I.4B SE CHECK 2019-2020                                                                                                    | STUDENTS COLLECTION                                                                                  |                                           |
|                                             |                                                                                                    |                                                                                                    |                                           |
|                                             | Total Questions - 2                                                                                                    | Available Dates                                                                                      |                                           |
|                                             |                                                                                                    | When can this test be taken?                                                                         |                                           |
|                                             | COMPLEXITY/DEPTH OF KNOWLEDGE                                                                                                    | Start Date End Date                                                                                  |                                           |
|                                             |                                                                                                    | 01/16/2020                                                                                           |                                           |
|                                             | DOK1-1                                                                                                    |                                                                                                    |                                           |
|                                             |                                                                                                    | How can this test be taken?                                                                          |                                           |
|                                             | DOK2-1                                                                                                    | Online Testing Settings                                                                              |                                           |
|                                             | Letter and the second second se | Online Testing Enabled                                                                               |                                           |
|                                             | DDK3-0                                                                                                    |                                                                                                    |                                           |
|                                             |                                                                                                    | Online Testing Proctor Controls                                                                      | V                                         |
|                                             | STANDARDS                                                                                                    | Teachers Administrators Only                                                                         |                                           |
|                                             |                                                                                                    |                                                                                                    |                                           |
|                                             | <i>l.2(D)</i> - 1                                                                                                    | Testing Style                                                                                        | Preview Online Te                         |
|                                             | 14(0) 2                                                                                                    | Interactive O Bubble Sheet Only                                                                      |                                           |
| New Teacher Test (lease)                    | 1.4(D) * 2                                                                                                    | Charles Laster 101a                                                                                  |                                           |
| New Test (legacy)                           | THORS                                                                                                    | Student Login URL:<br>https://www.schoolobjects.com/Aware/OnlineTesting?org=SPR-3511414F-572         |                                           |
| New Black Test                              | TTPES                                                                                                    |                                                                                                    |                                           |
| sting Test                                  | Selected Response - 2                                                                                                    |                                                                                                    |                                           |
| ew Quick Test Key                           | Constructed Response - 0                                                                                                    | Calculator Settings                                                                                  |                                           |
| t Assessments                               | Numerical Response - 0                                                                                                    | Calculator Enabled                                                                                   |                                           |
| entory Options                              | Resource - 0                                                                                                    | O Basic      Scientific                                                                              |                                           |
| dent Inventory<br>dent Inventory Assessment | GENERAL INFORMATION                                                                                                    |                                                                                                    |                                           |
|                                             |                                                                                                    |                                                                                                    |                                           |
| gement                                      | Title *                                                                                                    | Print Settings                                                                                       |                                           |
| a New Team                                  | IP&C I.4b SE Check 2019-2020                                                                                                    | Disis Desce Tasking Facility                                                                         | DOINT CANOLE                              |
|                                             | Cubica Delana                                                                                                    | Plain Paper resting chabled                                                                          | PRINT SAMPLE                              |

#### This is the Online Test Preview

| kpps  🔘 Symbaloo - Save b 🤰                                                                | Applications of Nuc | 51 Funny and Catch M What would happe   | 4.1 Electron-Dot Str.   | @ Grants for Teachers   | AIAA Foundation CI. | 🤶 Free Wood Borde | r 📴 DynaNotes - Teach | . tes Momentum (F) & ( | 🐥 Homework Helj | per                            |
|--------------------------------------------------------------------------------------------|---------------------|-----------------------------------------|-------------------------|-------------------------|---------------------|-------------------|-----------------------|------------------------|-----------------|--------------------------------|
| Aware                                                                                      |                     |                                         |                         |                         |                     |                   |                       |                        | 🍓 Switch App    | plications 🕶 🎯 Help 🔒 Leslie I |
| Search Assessments                                                                         | 2                   |                                         |                         | QUESTIONS               | LAYOUT              | TEST KEY          | ADMINISTRATION        |                        |                 |                                |
| School Assessments                                                                         | Chabur              |                                         |                         |                         |                     |                   |                       |                        |                 |                                |
| District Assessments                                                                       | Pendir              |                                         |                         |                         |                     |                   |                       |                        |                 | ×                              |
| Student Inventories                                                                        |                     |                                         |                         |                         | Preview Te          | est               |                       |                        |                 |                                |
|                                                                                            |                     | IP&C I.4b SE Check 2019-2020            |                         |                         |                     |                   |                       |                        |                 |                                |
|                                                                                            | 1P&C 1.4E           |                                         |                         |                         |                     |                   |                       |                        |                 | _                              |
|                                                                                            | Total Questio       | AA HIGHLIGHT X CLEAR HIGHLIGHT 🖽 CA     | LCULATOR                |                         |                     |                   |                       |                        |                 | EXIT TEST                      |
|                                                                                            |                     | 4. A car was moving at a constant speed | and produced the fellow | ing graph How fast wa   | s the object        | C                 | ) 0.4 m/s             |                        | $\ominus$       |                                |
|                                                                                            | COMPLEX             | moving?                                 | na produced the rollow  | ning graph, now rase wa | s the object        |                   | , 0.11175             |                        | 0               |                                |
|                                                                                            |                     | 20                                      |                         |                         |                     | C                 | ) 1.0 m/s             |                        | Θ               |                                |
|                                                                                            | DOK1-1              | Ê 19                                    |                         |                         |                     |                   |                       |                        |                 |                                |
|                                                                                            | DOK2 - 1            |                                         |                         |                         |                     |                   | ) 2.5 m/s             |                        | $\Theta$        |                                |
|                                                                                            |                     |                                         |                         |                         |                     |                   |                       |                        |                 |                                |
|                                                                                            | DUK3-0              |                                         |                         |                         |                     | C                 | ) 5.0 m/s             |                        | $\ominus$       |                                |
|                                                                                            | STANDARI            |                                         | 2 4 6 8<br>Time (s)     | 10                      |                     |                   |                       |                        |                 |                                |
|                                                                                            |                     |                                         |                         |                         |                     | CLEA              | RALL                  |                        |                 |                                |
|                                                                                            | <i>I.2(D)</i> - 1   |                                         |                         |                         |                     |                   |                       |                        |                 |                                |
|                                                                                            | (4/8)=2             |                                         |                         |                         |                     |                   |                       |                        |                 |                                |
| Create a New Teacher Test (legacy)                                                         |                     |                                         |                         |                         |                     |                   |                       |                        |                 |                                |
| Dreate a New Test (legacy)                                                                 | TYPES               |                                         |                         |                         |                     |                   |                       |                        |                 |                                |
| Create a New Blank Test                                                                    | Selected Rece       |                                         |                         |                         |                     |                   |                       |                        |                 |                                |
| opy Existing Test<br>reate New Quick Test Key                                              | Constructed F       |                                         |                         |                         |                     |                   |                       |                        |                 |                                |
| lass Edit Assessments                                                                      | Numerical Re:       |                                         |                         |                         |                     |                   |                       |                        |                 |                                |
| ent Inventory Options                                                                      | Resource - 0        |                                         |                         |                         |                     |                   |                       |                        |                 |                                |
| New Student Inventory                                                                      | GENERAL             |                                         |                         |                         |                     | _                 |                       |                        | _               |                                |
| New Student Inventory<br>New Student Inventory Assessment                                  |                     | < Previou                               | s 📃                     | 1                       |                     |                   | 2                     |                        | Next >          |                                |
| New Student Inventory<br>New Student Inventory Assessment<br>n Management                  |                     |                                         |                         |                         |                     |                   |                       |                        |                 |                                |
| New Student Inventory<br>New Student Inventory Assessment<br>n Management<br>Edit My Teams | Title *             | 118CK 2019-2020                         |                         |                         |                     |                   |                       |                        |                 |                                |

### This is the calculator accommodation that is available

| ← → C                                                                                    | n/aware/<br>ur 🕒 51 Filmow and Catch 🗖 What would hanne 🚓 4.11 💦 Str. 📓 Grants for Teachers 🐻 Alàà Foundation (1) 🔮 Free Wood Rorder. 📑 DonaNistes-Teach 🛛 Its. Momentum (1) & ( ) 💺 Momentum (1) & ( ) | 🖻 📴 i 🌚 :<br>»            |
|------------------------------------------------------------------------------------------|----------------------------------------------------------------------------------------------------|---------------------------|
|                                                                                          |                                                                                                    | a Halo 🔒 Laslia Daughartu |
| N Search Assessments                                                                     |                                                                                                    |                           |
|                                                                                          | QUESTIONS LAYOUT TEST KEY ADMINISTRATION                                                                                                    |                           |
| E Status                                                                                 |                                                                                                    |                           |
| Chudent Assessments Pend                                                                 |                                                                                                    | ^                         |
|                                                                                          | Preview less                                                                                                    |                           |
| IP&C I.4                                                                                 | 14E IP&C L4b SE Check 2019-2020                                                                                                    |                           |
| Vase                                                                                     |                                                                                                    | EST                       |
| 2 Total Questi                                                                           |                                                                                                    |                           |
| Stude                                                                                    | 1. A car was moving at a constant speed and produced the following graph. How fast was the object O 0.4 m/s                                                                                             | - H.                      |
| COMPLEX                                                                                  | x moving?                                                                                                    |                           |
|                                                                                          |                                                                                                    |                           |
| DONT                                                                                     | Ê 15                                                                                                    |                           |
| DOK2 - 1                                                                                 |                                                                                                    |                           |
| 1                                                                                        |                                                                                                    |                           |
| DOK3-0                                                                                   | vy root In log MS MR                                                                                                    |                           |
| STANDAR                                                                                  | 2 4 6 8 10<br>Time (t)                                                                                                    |                           |
| STATEA                                                                                   | x <sup>2</sup> x <sup>4</sup> y e <sup>4</sup> x 10 <sup>4</sup> x ( )                                                                                                    |                           |
| <i>L2(D)</i> - 1                                                                         |                                                                                                    |                           |
|                                                                                          | xi π ± % ÷                                                                                                    |                           |
| Assessment Options 1.4(B) - 2                                                            | sin asin 7 8 9 -                                                                                                    |                           |
| Create a New Teacher Test (legacy) Create a New Test (legacy) Create a New Test (legacy) |                                                                                                    |                           |
| TYPES                                                                                    | cos acos 4 5 6 -                                                                                                    |                           |
| Copy Existing Test Selected Re-                                                          |                                                                                                    |                           |
| Greate New Quick Test Key Constructed                                                    |                                                                                                    |                           |
| Student Inventory Options Resource - 0                                                   | e ppm 0 . =                                                                                                    |                           |
| 🗞 New Student Inventory                                                                  |                                                                                                    |                           |
| New Student Inventory Assessment GENERAL                                                 |                                                                                                    | _                         |
| Team Management                                                                          | Previous 2 Next >                                                                                                    |                           |
| Edit My Teams     IP&C I.4     IP&C I.4                                                  | 45 sc unex, 20 15/2020                                                                                                    |                           |
| Subject                                                                                  | Science                                                                                                    | NT SAMPLE                 |
| Type here to search                                                                      | 다. [1] [1] [1] [1] [1] [1] [1] [1] [1] [1]                                                                                                    | & 8:36 AM                 |

### This is the highlighting accommodation that is available

|                                                                                                    | Applications of Nuc | Fire/                                                       | would happe 🚳 4                          | 1 Electron-Dot Str              | Grants for Teachers    | AIAA Foundation Cl. | . 💈 Free Wood Borde | r 🛃 DynaNotes - Teach | tes Momentum (F) & ( | Homework Hela | R 🖈 🖻 🔀 🛛                     |
|----------------------------------------------------------------------------------------------------|---------------------|-------------------------------------------------------------|------------------------------------------|---------------------------------|------------------------|---------------------|---------------------|-----------------------|----------------------|---------------|-------------------------------|
| Awara                                                                                                    |                     |                                                             |                                          |                                 |                        |                     | - 40                |                       |                      | 😋 Switch App  | lications 🔹 🥥 Help 🔒 Leslie D |
| earch Assessments                                                                                         | 2                   |                                                             |                                          |                                 | OUESTIONS              | LAYOUT              | TEST KEY            | ADMINISTRATION        |                      |               |                               |
| School Assessments                                                                                        |                     |                                                             |                                          |                                 |                        |                     |                     |                       |                      |               |                               |
| District Assessments                                                                                      | Status<br>Pendir    |                                                             |                                          |                                 |                        |                     |                     |                       |                      |               | ×                             |
| Student Inventories                                                                                       |                     | - 7 L                                                       |                                          |                                 |                        | Preview Te          | st                  |                       |                      |               |                               |
|                                                                                                    | IP&C I.4E           | IP&C I.4b eck 2019-2020                                     |                                          |                                 |                        |                     |                     |                       |                      |               |                               |
|                                                                                                    |                     | AB HIGHLIGHT 💥 CLEAR HIGH                                   | LIGHT 🖬 CALCULATOR                       | 1                               |                        |                     |                     |                       |                      |               | EXIT TEST                     |
|                                                                                                    | Total Questio       |                                                             |                                          |                                 |                        |                     |                     |                       |                      |               | -                             |
|                                                                                                    | COMPLEX             | <ol> <li>A car was moving at a consi<br/>moving?</li> </ol> | tant speed and prod                      | uced th <mark>e followin</mark> | ng graph. How fast was | the object          | C                   | ) 0.4 m/s             |                      | Θ             |                               |
|                                                                                                    |                     | moving.                                                     |                                          |                                 |                        |                     | 0                   | 10-1                  |                      | 0             |                               |
|                                                                                                    | DOK1 - 1            |                                                             |                                          |                                 |                        |                     |                     |                       |                      | Θ             |                               |
|                                                                                                    | DOK2 - 1            |                                                             | 15 15 15 15 15 15 15 15 15 15 15 15 15 1 |                                 |                        |                     |                     | ) 2.5 m/s             |                      | $\ominus$     |                               |
|                                                                                                    |                     |                                                             |                                          |                                 |                        |                     |                     |                       |                      | 0             |                               |
|                                                                                                    | DOK3 - 0            |                                                             |                                          |                                 |                        |                     |                     |                       |                      | Θ             |                               |
|                                                                                                    | STANDAR             |                                                             | 2                                        | 4 6 8<br>Time (s)               | 10                     |                     |                     |                       |                      |               |                               |
|                                                                                                    | 5111151111          |                                                             |                                          |                                 |                        |                     | CLEA                | RALL                  |                      |               |                               |
|                                                                                                    | <i>1.2(D)</i> - 1   |                                                             |                                          |                                 |                        |                     |                     |                       |                      |               |                               |
|                                                                                                    |                     |                                                             |                                          |                                 |                        |                     |                     |                       |                      |               |                               |
| ent Options                                                                                               | 1.4(D) - 2          |                                                             |                                          |                                 |                        |                     |                     |                       |                      |               |                               |
| ate a New Test (legacy)                                                                                   | TYPES               |                                                             |                                          |                                 |                        |                     |                     |                       |                      |               |                               |
| ate a New Blank Test                                                                                      |                     |                                                             |                                          |                                 |                        |                     |                     |                       |                      |               |                               |
| r Existing Test<br>te New Ouick Test Kev                                                                  | Constructed F       |                                                             |                                          |                                 |                        |                     |                     |                       |                      |               |                               |
| s Edit Assessments                                                                                        | Numerical Re:       |                                                             |                                          |                                 |                        |                     |                     |                       |                      |               |                               |
| Inventory Options                                                                                         | Resource - 0        |                                                             |                                          |                                 |                        |                     |                     |                       |                      |               |                               |
|                                                                                                    |                     |                                                             |                                          |                                 |                        |                     |                     |                       |                      |               |                               |
| w Student Inventory                                                                                       |                     |                                                             | ( Desident                               |                                 | 1                      |                     |                     | 2                     |                      |               |                               |
| w Student Inventory<br>w Student Inventory Assessment                                                     | GENERAL             |                                                             | Previous                                 |                                 |                        |                     |                     | -                     |                      | Next          |                               |
| av Student Inventory<br>av Student Inventory Assessment<br>Management                                     | Title *             | L                                                           |                                          |                                 |                        |                     |                     |                       |                      | _             |                               |
| aw Student Inventory<br>aw Student Inventory Assessment<br>Management<br>iit My Teams<br>awise a New Team | Title *             | CIIECK 2019-2020                                            |                                          |                                 |                        |                     |                     |                       |                      | _             | _                             |

### Here is where students can eliminate wrong answer choices

| G Symbolog - Save b                                | olobjects.com/awa    | . 18/                                                                                                    | Q 🛠 📔 🔀 🍓                              |
|----------------------------------------------------|----------------------|----------------------------------------------------------------------------------------------------|----------------------------------------|
|                                                    | pproductions of rede |                                                                                                    | Switch Applications - @ Help & Lesle D |
| arch Assessments                                   |                      |                                                                                                    |                                        |
| School Assessments                                 |                      |                                                                                                    |                                        |
| District Assessments                               | Status               |                                                                                                    | ×                                      |
| itudent Inventories                                |                      | Preview Test                                                                                                    | ~                                      |
|                                                    |                      |                                                                                                    |                                        |
|                                                    | IP&C I.4E            | IP&C I.4b SE Check 2019-2020                                                                                        |                                        |
|                                                    |                      | ALP HIGHLIGHT 😿 CLEAR HIGHLIGHT 🖬 CALCULATOR                                                                        | E T                                    |
|                                                    | Total Questio        |                                                                                                    | 7                                      |
|                                                    |                      | 1. A car was moving at a constant speed and produced the following graph. How fact was the object $0.4  \text{m/s}$ |                                        |
|                                                    | COMPLEX              | moving?                                                                                                    |                                        |
|                                                    | _                    |                                                                                                    | Α                                      |
|                                                    | DOK1 - 1             |                                                                                                    |                                        |
|                                                    | DOK2-1               |                                                                                                    | <b>7</b> L                             |
|                                                    | DOK2-1               |                                                                                                    |                                        |
|                                                    | DOK3-0               | ă s                                                                                                    |                                        |
|                                                    | _                    |                                                                                                    |                                        |
|                                                    | STANDARE             | Time (s)                                                                                                    | Eliminate this answer                  |
|                                                    |                      | LLEAKAL                                                                                                    |                                        |
|                                                    | <i>I.2(D)</i> - 1    |                                                                                                    |                                        |
|                                                    |                      |                                                                                                    |                                        |
| t Options                                          | <i>L4(B)</i> - 2     |                                                                                                    |                                        |
| a New Teacher Test (legacy)<br>a New Test (lenacy) |                      |                                                                                                    |                                        |
|                                                    | TYPES                |                                                                                                    |                                        |
| a wew blank liest                                  | Selected Resp        |                                                                                                    |                                        |
| New Quick Test Key                                 | Constructed F        |                                                                                                    |                                        |
| idit Assessments                                   | Numerical Re:        |                                                                                                    |                                        |
| wentory Options                                    | Resource - 0         |                                                                                                    |                                        |
| itudent Inventory<br>itudent Inventory Assessment  | GENERAL              |                                                                                                    |                                        |
|                                                    |                      | C Previous 1 2                                                                                                    | Next >                                 |
| nagement                                           | Title *              |                                                                                                    |                                        |
| ite a New Team                                     | IP&C I.4b st         | Clieck 2019-2020                                                                                                    | DDINT SAMDIE                           |
|                                                    | Subject              | Science                                                                                                    |                                        |

## Once you have finished making your test make the Test Active

| ← → C                                          | oolobjects.com/aware/                                                                      | Q \$                                                                                                    | 🛛 🔀 🕋 :                             |
|------------------------------------------------|--------------------------------------------------------------------------------------------|----------------------------------------------------------------------------------------------------|-------------------------------------|
| Apps   Symbaloo - Save b   App                 | Applications of Nuc 🚺 v and Catch 🚺 What would happe 🚳 4.1 Electron-Dot Str 📵 Grants for T | eachers 👩 AIAA Foundation Cl 🤰 Free Wood Border 🗾 DynaNotes - Teach 💶 Momentum (F) & ( 🐫 Homework Helper                                                                                                    | »                                   |
| 1                                              |                                                                                            | Contractions - Contractions - Contra | 🖉 Helo 🔒 Leslie Daugberb            |
| Search Accessments                             |                                                                                            |                                                                                                    |                                     |
|                                                | QUESTIONS                                                                                  | LAYOUT TEST KEY ADMINISTRATION                                                                                                    |                                     |
| E Chool Assessments                            |                                                                                            | T                                                                                                    |                                     |
| Chulant Isourtaria                             | Pendikg Riscoke Detertailsweichnet Artoweichnet                                            |                                                                                                    |                                     |
| 2 Subert Inventories                           | Active                                                                                     |                                                                                                    |                                     |
| ssmer                                          | IP& Archived HECK 2019-2020                                                                | STUDENTS COLLECTION                                                                                                    |                                     |
| Asse                                           |                                                                                            |                                                                                                    |                                     |
| Its                                            | Total Questions - 2                                                                        | Available Dates                                                                                                    |                                     |
| nabut                                          |                                                                                            | When can this test be taken?                                                                                                    |                                     |
|                                                | COMPLEXITY/DEPTH OF KNOWLEDGE                                                              | 01/16/2020                                                                                                    |                                     |
| Forms                                          | 00//1-1                                                                                    |                                                                                                    |                                     |
|                                                | DUK (* 1                                                                                   | How can this test be taken?                                                                                                    |                                     |
|                                                | D0K2-1                                                                                     | Online Testing Settings                                                                                                    |                                     |
|                                                |                                                                                            | Online Testing Enabled                                                                                                    |                                     |
|                                                | DOKS-0                                                                                     |                                                                                                    |                                     |
|                                                | STANDARDS                                                                                  | Online Testing Proctor Controls                                                                                                    | _                                   |
|                                                |                                                                                            | Teachers () Administrators Only                                                                                                    | ٩                                   |
|                                                | <i>L2(D)</i> - 1                                                                           | Testina Style                                                                                                    |                                     |
|                                                |                                                                                            | Interactive      Bubble Sheet Only                                                                                                    |                                     |
| Assessment Options                             | 1.4(B) - 2                                                                                 |                                                                                                    |                                     |
| Create a New Teacher Test (legacy)             | TVDFC                                                                                      | Student Login URL:<br>https://www.schoolobjects.com/Aware/OnlineTesting?org=5PR-3511414F-572                                                                                                    |                                     |
| 🔒 Create a New Blank Test                      | TIPES                                                                                      | COPY TO CLIPBOARD                                                                                                    |                                     |
| Gopy Existing Test                             | Selected Response - 2                                                                      | Calculator Sattings                                                                                                    |                                     |
| Create New Quick Test Key Ass Edit Assessments | Constructed Response - 0                                                                   | Calculator Enabled                                                                                                    |                                     |
| Student Inventory Options                      | Resource - 0                                                                               | Basic      Scientific                                                                                                    |                                     |
| New Student Inventory                          |                                                                                            |                                                                                                    |                                     |
| wew Student Inventory Assessment               | GENERAL INFORMATION                                                                        |                                                                                                    |                                     |
| Team Management                                | Title *                                                                                    | Print Settings                                                                                                    |                                     |
| 🧱 Create a New Team                            | IP&C I.4b SE Check 2019-2020                                                               | Plain Paper Testing Enabled                                                                                                    | NT SAMPLE                           |
|                                                | Subject Science v                                                                          |                                                                                                    |                                     |
| O Type here to search                          | 4 🛤 🛱 🟦 🗐 🢁 💶 🛷 🖊 🌣                                                                        | x <sup>A</sup> ^ Q 뒫 40 ,                                                                                                    | & <sup>8:37 AM</sup><br>1/17/2020 ₽ |
|                                                |                                                                                            |                                                                                                    |                                     |

## Now, go back to the Analyze Tab

| C      A springlakeea  Aps     Symboloo - Save b      Aps     Symboloo - Save b      Tet Avails      Tet Avails      Preced      Preced      C      Cett      Preced      Preced      Cett      Preced      Preced      Cett      Preced      Preced      Cett      Preced      Preced                 | earth.schoolobjects.com/aware/                                     | tch 🚺 What would happe 🖗 | 4.1 Electron-Dot Str 🥘 G | Grants for Teachers 🧕 🧿 | AIAA Foundation Cl | 🦹 Free Wood Border | 🗾 DynaNotes - Teach | tes Momentum (F) & ( | Q 🕁<br>Homework Helper<br>Switch Applications • | P 👂  |
|----------------------------------------------------------------------------------------------------|--------------------------------------------------------------------|--------------------------|--------------------------|-------------------------|--------------------|--------------------|---------------------|----------------------|-------------------------------------------------|------|
| Apps                                                                                                    | . 👗 Applications of Nuc <table-cell> 51 Funny and Cat</table-cell> | tch 🚺 What would happe 🖚 | 4.1 Electron-Dot Str 🥘 G | Grants for Teachers 🛛 👩 | AIAA Foundation Cl | 🐊 Free Wood Border | UynaNotes - Teach   | tes Momentum (F) & ( | Homework Helper Switch Applications •           | Help |
| Aware     Aware     Aware     Aware     Aware     Aware     Printed     Cell     Printed     Cell     Printed     Cell     Cell     Printed     Cell     Cell     Printed     Cell     Cell     Printed     Cell     Cell     Printed     Cell     Cell     Printed     Cell     Cell     Printed     Cell     Cell     Printed     Cell     Cell     Printed     Cell     Cell     Cell     Printed     Cell     Cell     C      |                                                                    |                          |                          |                         |                    |                    |                     |                      | Switch Applications •                           | Help |
| Perto Analysis                                                                                                    |                                                                    |                          |                          |                         |                    |                    |                     |                      |                                                 |      |
| COT<br>Paras<br>CICH<br>Energi (C) (200-0-0)<br>CICHIC (E)<br>Paras (C) (2001-00)<br>CICHIC (E)<br>Paras (C) (2001-00)<br>Paras (C) (2001-00)<br>Al My Rudents<br>Coth Nume                                                                                                    |                                                                    |                          |                          |                         |                    |                    |                     |                      |                                                 |      |
| 2         Processor         Processor           Processor         Processor         Processor           SCEINCE 30         SCEINCE 30         SCEINCE 30           Prendo 55 (0002-06)         Processor         Processor           Prendo 75 (0002-06)         Processor         Processor           Processor         Processor         Processor         Processor           Quark May Machinets         Octobelling         Octobelling         Processor                                                                                                    |                                                                    |                          |                          |                         |                    |                    |                     |                      |                                                 |      |
| PA         Point           Period         Crosy           CHE         Period 04 (2004-04)           Period 05 (2002-05)         SCEINCE 8           Period 06 (2002-06)         Period 07 (2001-07)           Period 07 (2001-07)         All WisSubsets           On Only WisSubsets         On Only Wissubsets                                                                                                    |                                                                    |                          |                          |                         |                    |                    |                     |                      |                                                 |      |
| CHEM     Panco 44 (100-0-64)     Panco 44 (100-0-64)     Panco 45 (1003-05)     SCEENCE 8     Panco 40 (1003-06)     Panco 40 (1003-06)     Panco 40 (1003-07)     Panco 40 (1003-07)     Panco 40 (1003-      |                                                                    |                          |                          |                         |                    |                    |                     |                      |                                                 |      |
| SCIENCE 8           Period 05 (0803-05)           SCIENCE 8           Period (0803-06)           PR-CD (0803-06)           PR-CD (0803-06)           All My Students           Oxide Houre                                                                                                    |                                                                    |                          |                          |                         |                    |                    |                     |                      |                                                 |      |
|                                                                                                    |                                                                    |                          |                          |                         |                    |                    |                     |                      |                                                 |      |
| SCIENCE 8     Period 06 (0803-06)     IP8cC     Period 07 (3001-07)     All My Students     Oxide Views                                                                                                    |                                                                    |                          |                          |                         |                    |                    |                     |                      |                                                 |      |
| Period 07 (3001-07)                                                                                                    |                                                                    |                          |                          |                         |                    |                    |                     |                      |                                                 |      |
| All My Students                                                                                                    |                                                                    |                          |                          |                         |                    |                    |                     |                      |                                                 |      |
| Childe Menur                                                                                                    |                                                                    |                          |                          |                         |                    |                    |                     |                      |                                                 |      |
| Concernance of the second second seco |                                                                    |                          |                          |                         |                    |                    |                     |                      |                                                 |      |
| My Saved Views                                                                                                    |                                                                    |                          |                          |                         |                    |                    |                     |                      |                                                 |      |
| District Views                                                                                                    |                                                                    |                          |                          |                         |                    |                    |                     |                      |                                                 |      |
| All Eighth Grade Students                                                                                                    |                                                                    |                          |                          |                         |                    |                    |                     |                      |                                                 |      |
| All Ninth Grade Students                                                                                                    |                                                                    |                          |                          |                         |                    |                    |                     |                      |                                                 |      |
| All Tenth Grade Students                                                                                                    |                                                                    |                          |                          |                         |                    |                    |                     |                      |                                                 |      |
| All Eleventh Grade Students                                                                                                    |                                                                    |                          |                          |                         |                    |                    |                     |                      |                                                 |      |
| All Science Students                                                                                                    |                                                                    |                          |                          |                         |                    |                    |                     |                      |                                                 |      |
| My Student Groups                                                                                                    |                                                                    |                          |                          |                         |                    |                    |                     |                      |                                                 |      |
| My Student Portfolios                                                                                                    |                                                                    |                          |                          |                         |                    |                    |                     |                      |                                                 |      |
| Reports                                                                                                    |                                                                    |                          |                          |                         |                    |                    |                     |                      |                                                 |      |
|                                                                                                    |                                                                    |                          |                          |                         |                    |                    |                     |                      |                                                 |      |
|                                                                                                    |                                                                    |                          |                          |                         |                    |                    |                     |                      |                                                 |      |
|                                                                                                    |                                                                    |                          |                          |                         |                    |                    |                     |                      |                                                 |      |
|                                                                                                    |                                                                    |                          |                          |                         |                    |                    |                     |                      |                                                 |      |
|                                                                                                    |                                                                    |                          |                          |                         |                    |                    |                     |                      |                                                 |      |
|                                                                                                    |                                                                    |                          |                          |                         |                    |                    |                     |                      |                                                 |      |
|                                                                                                    |                                                                    |                          |                          |                         |                    |                    |                     |                      |                                                 |      |
|                                                                                                    |                                                                    |                          |                          |                         |                    |                    |                     |                      |                                                 |      |
| Inalysis Options                                                                                                    |                                                                    |                          |                          |                         |                    |                    |                     |                      |                                                 |      |
| Upload Test Files                                                                                                    |                                                                    |                          |                          |                         |                    |                    |                     |                      |                                                 |      |
| eam Management                                                                                                    |                                                                    |                          |                          |                         |                    |                    |                     |                      |                                                 |      |
| 👪 Edit My Teams                                                                                                    |                                                                    |                          |                          |                         |                    |                    |                     |                      |                                                 |      |
| 🎇 Create a New Team                                                                                                    |                                                                    |                          |                          |                         |                    |                    |                     |                      |                                                 |      |
|                                                                                                    |                                                                    |                          |                          |                         |                    |                    |                     |                      |                                                 |      |

## Select Test Available

| ←     | $\rightarrow$  | C 🔒 sp                            | pringlakeearth.sch  | noolobjects.com/ar  | ware/                  |                    |                                        |                     |                    |                    |                   |                      | Q \$                  | 🖻 🖂 🍘 E                     |
|-------|----------------|-----------------------------------|---------------------|---------------------|------------------------|--------------------|----------------------------------------|---------------------|--------------------|--------------------|-------------------|----------------------|-----------------------|-----------------------------|
|       | Apps           | Symbalo                           | o - Save b 👗 .      | Applications of Nuc | . 🔄 51 Funny and Catch | M What would happe | 🍄 4.1 Electron-Dot Str                 | Grants for Teachers | AIAA Foundation Cl | R Free Wood Border | DynaNotes - Teach | tes Momentum (F) & ( | 8 Homework Helper     | *                           |
| 4     | ∲Aw            | are                               |                     |                     |                        |                    |                                        |                     |                    |                    |                   |                      | Switch Applications 🔹 | 🎯 Help 🔒 Leslie Daugherty • |
| 9Z6   | • Test         | Available                         |                     | $\sim$ $-$          |                        |                    |                                        |                     |                    |                    |                   |                      |                       |                             |
| Anal  | Search         | n Data                            | Click here to print |                     |                        |                    |                                        |                     |                    |                    |                   |                      |                       |                             |
| ε     | P&C            |                                   |                     |                     |                        |                    |                                        |                     |                    |                    |                   |                      |                       |                             |
| Axic  | CHEF           | 1 U3 (3001-03)<br>4               |                     |                     |                        |                    |                                        |                     |                    |                    |                   |                      |                       |                             |
| stu   | Perior         | 3 04 (3004-04)                    |                     |                     |                        |                    |                                        |                     |                    |                    |                   |                      |                       |                             |
| ssme  | Perior         | 1 05 (0803-05)                    |                     |                     |                        |                    |                                        |                     |                    |                    |                   |                      |                       |                             |
| Asse  | SCIE<br>Perior | NCE 8<br>3 06 (0803-06)           |                     |                     |                        |                    |                                        |                     |                    |                    |                   |                      |                       |                             |
| ts    | Perior         | ;<br>± 07 (3001-07)               |                     |                     |                        |                    |                                        |                     |                    |                    |                   |                      |                       |                             |
| tuden | 💰 Al I         | ly Students                       |                     |                     |                        |                    |                                        |                     |                    |                    |                   |                      |                       |                             |
| 0     | Qui 🔍          | sk Views                          |                     |                     |                        |                    |                                        |                     |                    |                    |                   |                      |                       |                             |
| orms  | Му:            | Saved Views                       |                     |                     |                        |                    |                                        |                     |                    |                    |                   |                      |                       |                             |
|       |                | nct Views<br>Johth Grade Stud     | ante                |                     |                        |                    |                                        |                     |                    |                    |                   |                      |                       |                             |
|       | all n          | iinth Grade Stude                 | ints                |                     |                        |                    |                                        |                     |                    |                    |                   |                      |                       |                             |
|       | 💰 Al T         | Tenth Grade Stude                 | ents                |                     |                        |                    |                                        |                     |                    |                    |                   |                      |                       |                             |
|       | 💰 Al e         | Eleventh Grade Stu                | udents              |                     |                        |                    |                                        |                     |                    |                    |                   |                      |                       |                             |
|       | 🍐 Al s         | icience Students                  |                     |                     |                        |                    |                                        |                     |                    |                    |                   |                      |                       |                             |
|       | 🎎 Му:          | Student Groups                    |                     |                     |                        |                    |                                        |                     |                    |                    |                   |                      |                       |                             |
|       | My:            | Student Portfolios                |                     |                     |                        |                    |                                        |                     |                    |                    |                   |                      |                       |                             |
|       | Кер            | orts                              |                     |                     |                        |                    |                                        |                     |                    |                    |                   |                      |                       |                             |
|       |                |                                   |                     |                     |                        |                    |                                        |                     |                    |                    |                   |                      |                       |                             |
|       |                |                                   |                     |                     |                        |                    |                                        |                     |                    |                    |                   |                      |                       |                             |
|       |                |                                   |                     |                     |                        |                    |                                        |                     |                    |                    |                   |                      |                       |                             |
|       |                |                                   |                     |                     |                        |                    |                                        |                     |                    |                    |                   |                      |                       |                             |
|       |                |                                   |                     |                     |                        |                    |                                        |                     |                    |                    |                   |                      |                       |                             |
|       |                |                                   |                     |                     |                        |                    |                                        |                     |                    |                    |                   |                      |                       |                             |
|       |                |                                   |                     |                     |                        |                    |                                        |                     |                    |                    |                   |                      |                       |                             |
|       | Analysis       | Options                           |                     | -                   |                        |                    |                                        |                     |                    |                    |                   |                      |                       |                             |
|       | Uploa          | e a New Data Viel<br>d Test Files | w                   |                     |                        |                    |                                        |                     |                    |                    |                   |                      |                       |                             |
|       | Team Ma        | nagement                          |                     | _                   |                        |                    |                                        |                     |                    |                    |                   |                      |                       |                             |
|       | 👪 Edit M       | ly Teams                          |                     |                     |                        |                    |                                        |                     |                    |                    |                   |                      |                       |                             |
|       | 🎎 Creat        | e a New Team                      |                     |                     |                        |                    |                                        |                     |                    |                    |                   |                      |                       |                             |
|       |                |                                   |                     |                     |                        |                    |                                        |                     |                    |                    |                   |                      |                       | # 8:39 AM                   |
|       | 0              | I lype here                       | to search           | 4                   |                        | <u> </u>           | ······································ | <u>.</u>            |                    |                    |                   |                      | ጽ ^ 💁 🖺 🕬             | د¶° 1/17/2020 ₹3            |

## You should now see your active tests

|                                                       |                              |                         |                          |          |   |   |       | 🗿 Guilach 🚥 | lantines a 🥥 Mala 🛛 o 🗤                                   |
|-------------------------------------------------------|------------------------------|-------------------------|--------------------------|----------|---|---|-------|-------------|-----------------------------------------------------------|
| Aware<br>Test Available                               |                              |                         |                          |          |   |   |       | Switch App  | lications 🔹 🥑 Help 🛛 📥 Li                                 |
| arch Data                                             | 2                            | TESTS AVAILABLE ONL     | NE TEST PROCTORING       |          |   |   |       |             |                                                           |
| IP&C                                                  | Q Search Tests               |                         |                          |          |   |   |       |             |                                                           |
| Period 03 (3001-03)<br>CHEM                           |                              |                         |                          |          |   |   |       |             |                                                           |
| CIENCE 8<br>CIENCE 8                                  |                              | School Assessments      |                          |          |   |   |       |             | FILTERS                                                   |
| CIENCE 8                                              | Test Title                   | Test Type               | Available Student Groups | Students |   |   | Onli  | ine         | <ul> <li>Test Level</li> <li>My Teacher Tests</li> </ul>  |
| enod 06 (0803-06)                                     | Chemistry C.8ab SE Check     | SE Checks 2019-<br>2020 | 1                        | 17       | - | 9 | Proct | st<br>oring | Team Tests                                                |
| ill My Students                                       | Tort Titla                   | Tark Tuna               | Ausilable Student Croups | Studente |   |   |       | [           | School Assessment                                         |
| Quick Views                                           | IP&C I.4a SE Check 2019-2020 | SE Checks 2019-<br>2020 | 2                        | 25       |   | ÷ | ц.,   | ~ '         | District Assessment                                       |
| ly Saved Views<br>istrict Views                       |                              |                         |                          |          |   |   |       | í           | <ul> <li>Test Type</li> <li>SE Checks 2019-202</li> </ul> |
| I Eighth Grade Students                               |                              |                         |                          |          |   |   |       |             | Online Test                                               |
| Ninth Grade Students                                  |                              |                         |                          |          |   |   |       | (           | Included                                                  |
| Il Fenth Grade Students<br>Il Eleventh Grade Students |                              |                         |                          |          |   |   |       | (           | Excluded                                                  |
| Il Science Students                                   |                              |                         |                          |          |   |   |       |             |                                                           |
| Ay Student Groups                                     |                              |                         |                          |          |   |   |       |             |                                                           |
| leports                                               |                              |                         |                          |          |   |   |       |             |                                                           |
|                                                       |                              |                         |                          |          |   |   |       |             |                                                           |
|                                                       |                              |                         |                          |          |   |   |       |             |                                                           |
|                                                       |                              |                         |                          |          |   |   |       |             |                                                           |
|                                                       |                              |                         |                          |          |   |   |       |             |                                                           |
|                                                       |                              |                         |                          |          |   |   |       |             |                                                           |
|                                                       |                              |                         |                          |          |   |   |       |             |                                                           |
| s Options                                             |                              |                         |                          |          |   |   |       |             |                                                           |
| ate a New Data View                                   |                              |                         |                          |          |   |   |       |             |                                                           |
| load Test Files                                       |                              |                         |                          |          |   |   |       |             |                                                           |
| t My Teams                                            |                              |                         |                          |          |   |   |       |             |                                                           |
| eate a New Team                                       |                              |                         |                          |          |   |   |       |             |                                                           |

Select the test that you want to administer online and click the online test proctoring. A green checkmark should show up after you have selected this.

| If Appl Depresenters If Appl Depresenters <p< th=""><th>🚳 :</th></p<>                                                                                                    | 🚳 :              |
|----------------------------------------------------------------------------------------------------|------------------|
| Image: Control of Control of Cont                      | *                |
| Image: Constraint of Constraint of Constraint                        | slie Daugherty 🔹 |
| Sarch Data   Image: Sarch Data   Image: Sarch Data                                                                                                    |                  |
| <ul> <li>Martine Carabitation Carabitation C</li></ul> |                  |
| Image: Second Assessments       Futures         Image: Second Assessments       Futures         Image: Second Assessme                                                                                                    |                  |
| School Assessment   Weinschäß (Bisselbs)   Weinschäß (Bisselbs)   Weinschäß (Bisselbs)   Weinschäß (Bisselbs)   Weinschäß (Bisselbs)   Weinschäß (Bisselbs)   Weinschäß (Bisselbs)   Weinschäß (Bisselbs)   Weinschäß (Bisselbs)   Weinschäß (Bisselbs)   Weinschäß (Bisselbs)   Weinschäß   Weinschäß <                                                                                                    |                  |
| Image: Signed Signed                                          |                  |
| Text Title       Text Tiple       Available Students       Image: Control of the state students       Image: Control of the state students       Image                                                                                                    |                  |
| Piecd<br>(2000)       Outlineary C.adu SC. ClieCx       Image: Status Sciences       Image: Status Sciences       Image:                                                                                                    | 0                |
| Image: Set of Set of Set o                                           | 0                |
| P8C 1.4 as E Check 2019-020       SE Oracle 2019-2       2       2       2       1       1       1       1       1       1       1       1       1       1       1       1       1       1       1       1       1       1       1       1       1       1       1       1       1       1       1       1       1       1       1       1       1       1       1       1       1       1       1       1       1       1       1       1       1       1       1       1       1       1       1       1       1       1       1       1       1       1       1       1       1       1       1       1       1       1       1       1       1       1       1       1       1       1       1       1       1       1       1       1       1 <th1< th="">       1       1       1       1       1       1       1       1       1       1       1       1       1       1       1       1       1       1       1       1       1       1       1       1       1       1       <th1< th="">       1       1       <th1< td="" th<=""><td>0</td></th1<></th1<></th1<>                                                                                                    | 0                |
| With Stand Mone       If Stand Mone         With Stand Mone       If Stand Mone         With Stand Mone       If Stand                                                                                                    |                  |
| If Japh Gode Students <ul> <li>Online Test<br/>Proctoming</li> <li>If Neth Gode Students</li> <li>Indued</li> <li>Indued</li> <li>Indued</li> <li>If State Tools Students</li> <li>Indued</li> <li>If State Tools Students</li> <li>Indued</li> </ul> <ul> <li>Indued</li> <li>Indued</li> <li>Indued</li> <li>Indued</li> </ul> <ul> <li>Indued</li> <li>Indued</li> <li>Indued</li> <li>Indued</li> </ul> <ul> <li>Indued</li> <li>Indued</li> <li>Indued</li> <li>Indued</li> <li>Indued</li> <li>Indued</li> <li>Indued</li> <li>Indued</li> </ul> <ul> <li>Indued</li> <li>Indued</li></ul>                                                                                                    | 2                |
| If Neth York Orde Students       Included         If Neth York Orde Students       Included         If Neth York Orde Students       Encluded         If Neth York Orde Students       Encluded         If Neth York Orders       Encluded         If Neth York Orders       Encluded         If Neth York Orders       Encluded         If Neth York Orders       Included         If Neth York Orders       I                                                                                                    |                  |
| M Tech Gade Students                Excluded                 M J Storeth Gade Students               Excluded                 M J Storeth Gade Students               Excluded                 M J Storeth Gade Students               Excluded                 M J Storeth Gade Students               M J Storeth Gade                 M J Storeth Gade               M J Storeth Gade                 M J Storeth Gade               M J Storeth Gade                 M J Storeth Gade               Excluded                 M J Storeth Gade               M Storeth Gade                 M J Storeth Fortioles               M Storeth Fortioles                                                                                                    | 2                |
| Second Suderts         Image: A laboration Stack Stack S                                                                     | 0                |
| <ul> <li>A Notice Subjects</li> <li>Same Subjects</li> <li>My Subject Vortician</li> <li>My Subject Vortician</li> <li>magnetize</li> </ul>                                                                                                    |                  |
| Kuparta      Reports                                                                                                    |                  |
| Reports                                                                                                    |                  |
|                                                                                                    |                  |
|                                                                                                    |                  |
|                                                                                                    |                  |
|                                                                                                    |                  |
|                                                                                                    |                  |
|                                                                                                    |                  |
|                                                                                                    |                  |
|                                                                                                    |                  |
| Analysis Options                                                                                                    |                  |
| 4. Consta New Oracle Very<br>Distribution of the Merice                                                                                                    |                  |
| Compared and the second second s                                                                                                    |                  |
| () Set by Teams                                                                                                    |                  |
| 2章 Craste a New Team                                                                                                    |                  |
|                                                                                                    | ME               |
|                                                                                                    | 020 🐄            |

## Click the Online Test Proctoring Tab and your available tests will show up again

| ←       | $ ightarrow 	extbf{C}$ ( $	ilde{	extbf{B}}$ springlakeearth                  | h.schoolobjects.com/aware/                                                                                                    | ९ 🖈 🖪 💌 🚳 :                                         |
|---------|------------------------------------------------------------------------------|----------------------------------------------------------------------------------------------------|-----------------------------------------------------|
|         | Apps 📵 Symbaloo - Save b                                                     | 👗 Applications of Nuc. 😰 31 Funny and Catch 🚺 What would happe 💠 4.1 Electron-Dot Str 🔞 Grants for Teachers 👩 AIAA Foundation Cl 🤰 Free Wood Border 💆 DynaNotes - Teach 🚥 Momentum (F) & (, , | . 🐫 Homework Helper >>                              |
|         | Aware                                                                        |                                                                                                    | 🍣 Switch Applications 🔹 🥥 Help 🔒 Leslie Daugherty 🔹 |
| ze      | Test Available                                                               | TEST AVAILABLE ANI INF TEST REPORT OF INFO                                                                                                    |                                                     |
| Analy   | Search Data                                                                  |                                                                                                    |                                                     |
| Axiom   | Period 03 (3001-03)                                                          | Last automatically refreshed at 8/41:03 AM                                                                                                    | COPY STUDENT LOGIN URL                              |
| nents   | CHEM     Period 04 (3004-04)     Sector 05 (0803-05)     Detect 05 (0803-05) | IP&C - Period 03                                                                                                    | 1 test                                              |
| Assessr | SCIENCE 8<br>Period 06 (0803-06)                                             | CHEM - Period 04                                                                                                    | 1 test                                              |
| ents    | Period 07 (3001-07)                                                          |                                                                                                    |                                                     |
| Stud    | All My Students                                                              | V IP&C - Period 07                                                                                                    | 1 test                                              |
| orms    | My Saved Views                                                               |                                                                                                    |                                                     |
|         | M Einhih Grada Students                                                      |                                                                                                    |                                                     |
|         | All Ninth Grade Students                                                     |                                                                                                    |                                                     |
|         | All Tenth Grade Students                                                     |                                                                                                    |                                                     |
|         | All Eleventh Grade Students                                                  |                                                                                                    |                                                     |
|         | All Science Students                                                         |                                                                                                    |                                                     |
|         | My Student Groups                                                            |                                                                                                    |                                                     |
|         | My Student Portfolios                                                        |                                                                                                    |                                                     |
|         | Reports                                                                      |                                                                                                    |                                                     |
|         |                                                                              |                                                                                                    |                                                     |
|         |                                                                              |                                                                                                    |                                                     |
|         |                                                                              |                                                                                                    |                                                     |
|         |                                                                              |                                                                                                    |                                                     |
|         |                                                                              |                                                                                                    |                                                     |
|         |                                                                              |                                                                                                    |                                                     |
|         |                                                                              |                                                                                                    |                                                     |
|         |                                                                              |                                                                                                    |                                                     |
|         | Analysis Options                                                             |                                                                                                    |                                                     |
| 1       | 🔍 Create a New Data View                                                     |                                                                                                    |                                                     |
|         | 🟮 Upload Test Files                                                          |                                                                                                    |                                                     |
|         | Team Management                                                              |                                                                                                    |                                                     |
|         | Create a New Team                                                            |                                                                                                    |                                                     |
|         | -                                                                            |                                                                                                    |                                                     |
| ł       | O Type here to search                                                        | u 🗄 🛱 🛱 🕢 🧿 💶 🛷 📜                                                                                                    | ポーヘ 🛐 🖫 🕸 🧬 👫 AM 🔜                                  |

Click the class your are ready to test and a list of your students will appear. This is where you add the Text to Speech and Spelling Assistance Supports. Click Supports

| Symbaloo - Save b    | Applications of Nuc E 51 Funny and Catch M What would h | appe 🚳 4.1 Electron-Dot Str 🙋 Grants for Teachers 👩 AIAA Foundation Cl 🦹 Free Wood Border | Uynaivotes - leach We Momentum (r) & ( 🌾 Homework Helper |
|----------------------|---------------------------------------------------------|-------------------------------------------------------------------------------------------|----------------------------------------------------------|
| are                  |                                                         |                                                                                           | 🌏 Switch Applications 👻 🥹 Help                           |
| Available            |                                                         | TESTS AVAILABLE ONLINE TEST PROCTORING                                                    |                                                          |
| n Data               | 2                                                       |                                                                                           |                                                          |
| 03 (3001-03)         | Last automatically refreshed at 8:41:03 AM              |                                                                                           | COPY STUDE                                               |
| 04 (3004-04)         |                                                         |                                                                                           |                                                          |
| DE 8<br>15 (0803-05) | V IP&C - Period 03                                      | •                                                                                         |                                                          |
| DE 8                 |                                                         | $\wedge$                                                                                  |                                                          |
| 17 (3005-03)         | CHEM - Period 04                                        |                                                                                           |                                                          |
| Students             | Chemistry C 8ah SE Check                                |                                                                                           |                                                          |
| iews                 | 0 of 17 Students Graded                                 |                                                                                           |                                                          |
| ed Views             |                                                         |                                                                                           |                                                          |
| Views                | ∧ Hide Students                                         |                                                                                           |                                                          |
| th Grade Students    | Select All                                              |                                                                                           |                                                          |
| h Grade Students     |                                                         |                                                                                           |                                                          |
| enth Grade Students  | Unavailable Student Name                                | Supports                                                                                  | Status                                                   |
| nce Students         |                                                         | None 🖋                                                                                    | Not started                                              |
| dent Groups          |                                                         |                                                                                           |                                                          |
| dent Portfolios      | Unavailable                                             | Supports                                                                                  | Status                                                   |
| 5                    |                                                         | None 📕                                                                                    | Not started                                              |
|                      |                                                         | Supports                                                                                  | Status                                                   |
|                      | Unavailable                                             | None 🖋                                                                                    | Not started                                              |
|                      |                                                         |                                                                                           |                                                          |
|                      |                                                         | Supports                                                                                  | Status                                                   |
|                      |                                                         | None 🖋                                                                                    | Not started                                              |
|                      |                                                         |                                                                                           |                                                          |
| ions                 | Unavailable                                             | Supports                                                                                  | Status                                                   |
| New Data View        |                                                         | None p                                                                                    | •Not statted                                             |
| est Files            |                                                         | Constant .                                                                                | Chalue                                                   |
| gement               | Unavailable                                             | None 🖉                                                                                    | Not started                                              |
| eams                 |                                                         | ······· *                                                                                 | The selice                                               |
| New Team             |                                                         |                                                                                           |                                                          |

#### If your student receives specific Text to Speech of Spelling Assistance, turn the supports to on and click save. Do this for each child

| C 🔒 springlakeearth.s     | .schoolobjects.com/aware/                             |                                                                                           | ् 🖈 💵 🕅                                                    |
|---------------------------|-------------------------------------------------------|-------------------------------------------------------------------------------------------|------------------------------------------------------------|
| s 🔘 Symbaloo - Save b 🤰   | Applications of Nuc 😰 51 Funny and Catch 🚺 What would | appe 💠 4.1 Electron-Dot Str 🔞 Grants for Teachers 👩 AIAA Foundation Cl 🤰 Free Wood Border | 📑 DynaNotes - Teach 🛛 😻 Momentum (F) & ( 🦉 Homework Helper |
| ware                      |                                                       |                                                                                           | 😤 Switch Applications 🔹 🥝 Help 🔒 Lesli                     |
| IST AVailable             |                                                       | TESTS AVAILABLE ONLINE TEST PROCTORING                                                    |                                                            |
| rch Data                  | 2                                                     |                                                                                           |                                                            |
| 7&C<br>ariod 03 (3001-03) | Last automatically refreshed at 8:41:03 AM            |                                                                                           | COPY STUDENT LOG                                           |
| HEM<br>eriod 04 (3004-04) |                                                       |                                                                                           |                                                            |
| TIENCE 8                  | V IP&C - Period 03                                    |                                                                                           | 1 tr                                                       |
| IENCE 8                   |                                                       |                                                                                           |                                                            |
| iod 06 (0803-06)<br>NC    | CHEM - Period 04                                      |                                                                                           |                                                            |
| od 07 (3001-07)           | _                                                     |                                                                                           |                                                            |
| My Students               | Chemistry C.8ab SE Check                              | SUPPORTS                                                                                  |                                                            |
| Saved Views               | 0 of 17 Students Graded                               |                                                                                           |                                                            |
| trict Views               |                                                       |                                                                                           | 1                                                          |
| Eighth Grade Students     | ∧ Hide Students                                       | Text to Speech                                                                            |                                                            |
| Ninth Grade Students      | Select All                                            | Spalling Arristoneo                                                                       |                                                            |
| Tenth Grade Students      | Student Name                                          | ore ore                                                                                   | Status                                                     |
| Eleventh Grade Students   | Unavailable                                           |                                                                                           | Not started                                                |
| Student Groups            |                                                       |                                                                                           |                                                            |
| Student Portfolios        | 1 Insusilable                                         | 🗎 Save                                                                                    | Status                                                     |
| ports                     |                                                       |                                                                                           | Not started                                                |
|                           |                                                       | N N                                                                                       |                                                            |
|                           | Unavailable                                           |                                                                                           | Status                                                     |
|                           |                                                       |                                                                                           | • Not statied                                              |
|                           |                                                       |                                                                                           | Status                                                     |
|                           | Unavailable                                           |                                                                                           | Not started                                                |
|                           |                                                       |                                                                                           |                                                            |
|                           |                                                       | Supports                                                                                  | Status                                                     |
| Options                   | Unavailable                                           | None 🖋                                                                                    | Not started                                                |
| te a New Data View        |                                                       |                                                                                           |                                                            |
| inagement                 | Upavailable                                           | Supports                                                                                  | Status                                                     |
| My Teams                  |                                                       | None 🖋                                                                                    | Not started                                                |
| te a New Team             |                                                       |                                                                                           |                                                            |
|                           | Student Name                                          | Supports                                                                                  | Status                                                     |

# After you have added the supports they should look like this next to each student

| $\leftrightarrow$ $\rightarrow$ | C springlakeeart                    | n.schoolobjec | ts.com/aware/                     | _               |                  |                       |                         |                 |                    |           |                    |                     |              | Q \$                                  | P 😽                    | 1 🕐 :             |
|---------------------------------|-------------------------------------|---------------|-----------------------------------|-----------------|------------------|-----------------------|-------------------------|-----------------|--------------------|-----------|--------------------|---------------------|--------------|---------------------------------------|------------------------|-------------------|
| Apps                            | Symbaloo - Save b                   | 👗 Applicatio  | ns of Nuc 🔋 51 Fun                | ny and Catch    | What would happe | 4.1 Electron-Dot Str. | . @ Grants for Teacher  | s 👌 AIAA Founda | ation Cl 🤰 Free Wo | od Border | 🛃 DynaNotes - Teac | :h <b>tes</b> Momen | itum (F) & ( | 🐫 Homework Helper                     |                        | >>                |
| • 🏟 Awa                         | are                                 |               |                                   |                 |                  |                       |                         |                 |                    |           |                    |                     |              | C Switch Applications •               | 🥹 Help 🔒 Le            | eslie Daugherty 🔹 |
| e Test                          | Available                           |               |                                   |                 |                  |                       | т                       | ESTS AVAILABLE  | ONLINE TEST PROCTO | DRING     |                    |                     |              |                                       |                        |                   |
| Search                          | n Data                              | 2             |                                   |                 |                  |                       |                         |                 |                    |           |                    |                     |              |                                       |                        |                   |
| Lio                             | 2<br>d 03 (3001-03)                 | Las           | t automatically refreshe          | d at 8:41:03 AM |                  |                       |                         |                 |                    |           |                    |                     |              | 🚡 сору                                | STUDENT LC             | OGIN URL          |
| Period                          | M<br>d 04 (3004-04)                 |               | _                                 |                 |                  |                       |                         |                 |                    |           |                    |                     |              |                                       |                        | -                 |
| SCIE                            | NCE 8<br>d 05 (0803-05)             |               | VIP&C - Period 0                  | 3               |                  |                       |                         |                 |                    |           |                    |                     |              |                                       | 1                      | test              |
| SCIEI                           | NCE 8<br>d 06 (0803-06)             |               | <ul> <li>CHEM - Period</li> </ul> | 04              |                  |                       |                         |                 |                    |           |                    |                     |              |                                       |                        |                   |
| Period                          | d 07 (3001-07)                      |               | _                                 |                 |                  |                       |                         |                 | $\checkmark$       |           |                    |                     |              |                                       | _                      |                   |
| Stud                            | My Students                         |               | Chemistry C.8ab SE                | Check           |                  |                       |                         |                 |                    |           |                    |                     |              |                                       |                        |                   |
| 은 Q. My S                       | Saved Views                         |               | 0 of 17 Students Graded           |                 |                  |                       |                         |                 |                    |           |                    |                     |              |                                       |                        |                   |
| E Oist                          | trict Views                         |               | . Ulda Shudaaha                   |                 |                  |                       | •                       | <b>/</b> /      |                    |           |                    |                     |              |                                       |                        | _                 |
| 💰 Al E                          | Eighth Grade Students               |               |                                   |                 |                  |                       |                         |                 |                    |           |                    |                     |              |                                       |                        |                   |
| 🛸 Al N                          | Ninth Grade Students                |               | Select All                        |                 |                  |                       |                         |                 |                    |           |                    |                     |              |                                       |                        |                   |
| S ALT                           | Tenth Grade Students                |               |                                   | Student Name    |                  | Supports              |                         |                 |                    |           |                    |                     |              | Status                                |                        |                   |
| S AIE                           | cleventh Grade Students             |               | Unavailable                       |                 |                  | Text to Spe           | ech Spelling Assistance | /               |                    |           |                    |                     |              | Not started                           | ۳<br>                  |                   |
| My S                            | Student Groups                      |               |                                   |                 |                  |                       |                         |                 |                    |           |                    |                     |              |                                       |                        |                   |
| My S                            | Student Portfolios                  |               |                                   |                 |                  | Supports              |                         |                 |                    |           |                    |                     |              | Status                                |                        | -                 |
| Rep:                            | orts                                |               |                                   |                 |                  | None 🖌                | ,                       |                 |                    |           |                    |                     |              | Not started                           |                        |                   |
|                                 |                                     |               |                                   |                 |                  | Supports              |                         |                 |                    |           |                    |                     |              | Status                                |                        |                   |
|                                 |                                     |               | Unavailable                       |                 |                  | None 🖋                | ,                       |                 |                    |           |                    |                     |              | Not started                           | 7                      | 7                 |
|                                 |                                     |               |                                   |                 |                  |                       |                         |                 |                    |           |                    |                     |              |                                       |                        |                   |
|                                 |                                     |               |                                   |                 |                  | Supports              |                         |                 |                    |           |                    |                     |              | Status                                |                        |                   |
|                                 |                                     |               | Unavailable                       |                 |                  | None 🖌                | ,                       |                 |                    |           |                    |                     |              | Not started                           | 7                      |                   |
|                                 |                                     |               |                                   |                 |                  |                       |                         |                 |                    |           |                    |                     |              |                                       |                        |                   |
|                                 |                                     |               |                                   |                 |                  | Supports              |                         |                 |                    |           |                    |                     |              | Status                                |                        | -                 |
| Analysis C                      | Options                             |               |                                   |                 |                  | None 🖌                | •                       |                 |                    |           |                    |                     |              | Not started                           | ,                      | ·                 |
| Uploar                          | e a reev casa view<br>ed Test Files |               |                                   |                 |                  |                       |                         |                 |                    |           |                    |                     |              |                                       |                        |                   |
| Team Mar                        | nagement                            |               | Unavailable                       |                 |                  | Supports              |                         |                 |                    |           |                    |                     |              | Status                                | 7                      | 7                 |
| St Edit M                       | 4y Teams                            |               |                                   |                 |                  | None 🖌                |                         |                 |                    |           |                    |                     |              | Not started                           |                        |                   |
| 🎎 Create                        | a New Team                          |               |                                   |                 |                  |                       |                         |                 |                    |           |                    |                     |              | 51 J                                  |                        |                   |
|                                 |                                     |               |                                   | Student Name    | -                | Supports              |                         |                 |                    |           |                    |                     |              | Status                                | a 8:45 A               | AM                |
| + O                             | I ype here to search                |               | ų Ri                              |                 | <u> </u>         | <u> </u>              |                         |                 |                    |           |                    |                     | \$           | ····································· | d <sup>79</sup> 1/17/2 | 2020              |

## Next, Click the Select All Students box. This should give all students a check by their name.

| $\leftrightarrow$ $\rightarrow$ $C$ $(h)$ springlakeearth.scho | polobjects.com/aware/                                      |                                                                                           |                                          | Q 🕁 P 🛛                        | × 1 🚳 :              |
|----------------------------------------------------------------|------------------------------------------------------------|-------------------------------------------------------------------------------------------|------------------------------------------|--------------------------------|----------------------|
| 🚻 Apps 	 🔘 Symbaloo - Save b 👗 A                               | applications of Nuc 😫 51 Funny and Catch 🚺 What would happ | e 🕸 4.1 Electron-Dot Str 🙋 Grants for Teachers 🛛 👩 AIAA Foundation Cl 🤱 Free Wood Border. | 🧧 DynaNotes - Teach 🚺 🖬 Momentum (F) & ( | 🐥 Homework Helper              | >>                   |
| · • Aware                                                      |                                                            |                                                                                           |                                          | 😋 Switch Applications 👻 🎯 Help | 🚨 Leslie Daugherty 🔹 |
| O Test Available                                               |                                                            | TESTS AVAILABLE ONLINE TEST PROCTORING                                                    |                                          |                                |                      |
| Search Data ?                                                  |                                                            |                                                                                           |                                          | _                              |                      |
| E Period 03 (3001-03)                                          | Last automatically refreshed at 8:41:03 AM                 |                                                                                           |                                          | COPY STUDEN                    | IT LOGIN URL         |
| Period 04 (3004-04)                                            |                                                            |                                                                                           |                                          |                                |                      |
| SCIENCE 8<br>Period 05 (0803-05)                               | IP&C - Period 03                                           |                                                                                           |                                          |                                | 1 test               |
| SCIENCE 8<br>Period 06 (0803-06)                               | CHEM - Period 04                                           |                                                                                           |                                          |                                |                      |
| Period 07 (3001-07)                                            | - //                                                       |                                                                                           |                                          |                                |                      |
| G Quick Views                                                  | Chemistry C.8ab SE Check                                   |                                                                                           |                                          | 1                              |                      |
| E My Saved Views                                               | 0 of 17 Students Graded                                    |                                                                                           |                                          |                                |                      |
| District Views                                                 | ∧ Hide Students                                            |                                                                                           |                                          |                                |                      |
| All Eighth Grade Students                                      | Select All                                                 |                                                                                           |                                          |                                |                      |
| All Tenth Grade Students                                       |                                                            |                                                                                           |                                          |                                |                      |
| All Eleventh Grade Students                                    | Unavailable Student Name                                   | Supports<br>Text to Speech Spelling Assistance                                            |                                          | Status                         | 7                    |
| All Science Students                                           |                                                            |                                                                                           |                                          | Horstanda                      |                      |
| My Student Groups                                              |                                                            | Supports                                                                                  |                                          | Status                         |                      |
| Reports                                                        |                                                            | None 🖋                                                                                    |                                          | Not started                    | *                    |
|                                                                |                                                            |                                                                                           |                                          | Chalter .                      |                      |
|                                                                | Unavailable                                                | Supports<br>None                                                                          |                                          | Not started                    | 7                    |
|                                                                |                                                            |                                                                                           |                                          |                                |                      |
|                                                                |                                                            | Supports                                                                                  |                                          | Status                         | -                    |
|                                                                |                                                            | None 🖋                                                                                    |                                          | Not started                    |                      |
|                                                                |                                                            | Sunnartz                                                                                  |                                          | Status                         |                      |
| Analysis Options                                               | Unavailable                                                | None 🖉                                                                                    |                                          | Not started                    | *                    |
| Create a New Data View                                         |                                                            |                                                                                           |                                          |                                |                      |
| Team Management                                                | Vorweilable                                                | Supports                                                                                  |                                          | Status                         | -                    |
| S Edit My Teams                                                |                                                            | None 🖋                                                                                    |                                          | Not started                    |                      |
| 15 Create a New Team                                           | Chudant Nama                                               | Sunnarbr                                                                                  |                                          | Shahus                         |                      |
| Type here to search                                            |                                                            |                                                                                           |                                          | 옷 ^ [] 문 () # .                | 8:45 AM              |
|                                                                |                                                            |                                                                                           |                                          | 1/                             | 1172020 48           |

## You are now ready to fully activate your test. Click the Play button

| → C  springlakeearth.sc                 | choolobjects.com/aware/                                 |                                                                                                    | ର୍ 🕁 🖪 🔀                                      |
|-----------------------------------------|---------------------------------------------------------|----------------------------------------------------------------------------------------------------|-----------------------------------------------|
| ipps 🔘 Symbaloo - Save b 👗              | Applications of Nuc 🖹 51 Funny and Catch 🚺 What would h | appe 🦚 4.1 Electron-Dot Str 🧕 Grants for Teachers 👩 AIAA Foundation Cl 🤰 Free Wood Border 🗾 DynaNotes - Teach 🗤 | Momentum (F) & ( 🧍 Homework Helper            |
| <sup>§</sup> Aware                      |                                                         |                                                                                                    | 🄄 Switch Applications 👻 🎯 Help 🔒 Leslie Daugi |
| Test Available                          |                                                         | TESTS AVAILABLE ONLINE TEST PROCTORING                                                                          |                                               |
| arch Data                               | 2                                                       |                                                                                                    |                                               |
| IP&C<br>Period 03 (3001-03)             | Last automatically refreshed at 8:41:03 AM              |                                                                                                    | COPY STUDENT LOGIN U                          |
| HEM<br>eriod 04 (3004-04)               |                                                         |                                                                                                    |                                               |
| CIENCE 8                                | V IP&C - Period 03                                      |                                                                                                    | 1 test                                        |
| CIENCE 8                                |                                                         |                                                                                                    |                                               |
| eriod 06 (0803-06)<br>P&C               | CHEM - Period 04                                        |                                                                                                    |                                               |
| All My Stydente                         |                                                         |                                                                                                    |                                               |
| Quick Views                             | Chemistry C.8ab SE Check                                |                                                                                                    |                                               |
| My Saved Views                          |                                                         |                                                                                                    |                                               |
| District Views                          | ∧ Hide Students                                         |                                                                                                    |                                               |
| NI Eighth Grade Students                | Select All                                              |                                                                                                    |                                               |
| All Tenth Grade Students                |                                                         |                                                                                                    |                                               |
| All Eleventh Grade Students             | Unavailable Student Name                                | Supports                                                                                                    | Status 💙                                      |
| All Science Students                    |                                                         | rex to open ing roosoon.e P                                                                                     | • Not stated                                  |
| Ay Student Groups                       |                                                         | Supports                                                                                                    | Status                                        |
| Reports                                 | Unavailable                                             | None 🖋                                                                                                    | Not started                                   |
|                                         |                                                         |                                                                                                    |                                               |
|                                         | Unavailable                                             | Supports                                                                                                    | Status                                        |
|                                         |                                                         | None 🖉                                                                                                    | Not started                                   |
|                                         |                                                         | formation                                                                                                    | Chalue                                        |
|                                         | Unavailable                                             | None 🖋                                                                                                    | Not started                                   |
|                                         |                                                         |                                                                                                    |                                               |
|                                         |                                                         | Supports                                                                                                    | Status                                        |
| is Options                              |                                                         | None 🖋                                                                                                    | Not started                                   |
| eate a New Data View<br>load Test Files |                                                         |                                                                                                    |                                               |
| Management                              | Unavailable                                             | Supports                                                                                                    | Status                                        |
| dit My Teams                            |                                                         | NUTE #                                                                                                    | Not started                                   |
| Ease a men ream                         | Student Name                                            | Supports                                                                                                    | Status                                        |
| •                                       |                                                         |                                                                                                    | 8-46 AM                                       |

### Your students should now say available and turn green

| Springlakee       | earth.schoolobjects.com/aware/                              |                                                                                          |                                                            |
|-------------------|-------------------------------------------------------------|------------------------------------------------------------------------------------------|------------------------------------------------------------|
| Symbaloo - Save b | . 🍝 Applications of Nuc 📃 51 Funny and Catch 🚺 What would h | ppe 🍄 4.1 Electron-Dot Str 🞯 Grants for Teachers 👩 AIAA Foundation Cl 🤰 Free Wood Border | 📑 DynaNotes - Teach 🛛 😻 Momentum (F) & ( 🐥 Homework Helper |
| re                |                                                             |                                                                                          | 🔄 Switch Applications 👻 🥹 Help                             |
| vailable          |                                                             | TESTS AVAILABLE ONLINE TEST PROCTORING                                                   |                                                            |
| Data              | 2                                                           |                                                                                          |                                                            |
| (3.(3001-03)      | Last automatically refreshed at 8:41:03 AM                  |                                                                                          |                                                            |
|                   |                                                             |                                                                                          |                                                            |
| 8                 | V IP&C - Period 03                                          |                                                                                          |                                                            |
| 1803-05)          |                                                             |                                                                                          |                                                            |
| (0803-06)         | CHEM - Period 04                                            |                                                                                          |                                                            |
| (3001-07)         |                                                             |                                                                                          |                                                            |
| idents            | Chemistry C.8ab SE Check                                    |                                                                                          | 1                                                          |
| aws.              | 0 of 17 Students Graded                                     |                                                                                          |                                                            |
| View              |                                                             |                                                                                          |                                                            |
|                   | ∧ Hide Students                                             |                                                                                          |                                                            |
| Grade Stude       | Select All                                                  |                                                                                          |                                                            |
| Grade Students    | M                                                           |                                                                                          | 2 days                                                     |
| h Grade Students  | Available Student Name                                      | Supports<br>Text to Speech Spelling Assistance                                           | Not started                                                |
| Students          |                                                             |                                                                                          | - Hor Stated                                               |
| nt Groups         |                                                             | Sunnarts                                                                                 | Status                                                     |
| nic Portifolios   | Available                                                   | None 🖋                                                                                   | Not started                                                |
|                   |                                                             |                                                                                          |                                                            |
|                   |                                                             | Supports                                                                                 | Status                                                     |
|                   | Available                                                   | None 🖋                                                                                   | Not started                                                |
|                   |                                                             |                                                                                          |                                                            |
|                   | Available                                                   | Supports                                                                                 | Status                                                     |
|                   |                                                             | None 🖉                                                                                   | Not started                                                |
|                   |                                                             |                                                                                          |                                                            |
|                   | Available                                                   | Supports                                                                                 | Status                                                     |
| w Data View       |                                                             | NULL P                                                                                   | •Not statted                                               |
| Files             |                                                             | Course to                                                                                | Cohe                                                       |
| ient              | Available                                                   | None of                                                                                  | Not started                                                |
| ams<br>ew Team    |                                                             |                                                                                          |                                                            |
|                   | Student Name                                                | Supports                                                                                 | Status                                                     |
|                   | . n 😑 👝 🚓 📼 🥿                                               |                                                                                          |                                                            |

### Copy and provide the Student Login URL to your students

| -> C springlakeearth.school                                     | lobjects.com/aware/                                     |                                                                                          |                                          | Q Y P                          | × 🚳                |
|-----------------------------------------------------------------|---------------------------------------------------------|------------------------------------------------------------------------------------------|------------------------------------------|--------------------------------|--------------------|
| Apps 📵 Symbaloo - Save b 👗 App                                  | slications of Nuc 🔄 51 Funny and Catch 🚺 What would hap | pe 🏘 4.1 Electron-Dot Str 🙋 Grants for Teachers 👩 AIAA Foundation Cl 🤶 Free Wood Border. | 🧾 DynaNotes - Teach 🚺 🖬 Momentum (F) & ( | 🧍 Homework Helper              |                    |
| Aware                                                           |                                                         |                                                                                          |                                          | 😋 Switch Applications 🝷 🥹 Help | p 🔒 Leslie Daugher |
| Search Data                                                     |                                                         | TESTS AVAILABLE ONLINE TEST PROCTORING                                                   |                                          |                                |                    |
| IP&C     Period 03 (3001-03)                                    | Last automatically refreshed at 8:41:03 AM              |                                                                                          |                                          | COPY STUD                      | SENT LOGIN URL     |
| CHEM<br>Period 04 (3004-04)                                     |                                                         |                                                                                          |                                          |                                |                    |
| SCIENCE 8<br>Period 05 (0803-05)                                | V IP&C - Period 03                                      |                                                                                          |                                          | <b>7</b>                       | 1 test             |
| SCIENCE 8<br>Period 06 (0803-06)<br>IP&C<br>Device 07 (2001-07) | CHEM - Period 04                                        |                                                                                          |                                          |                                |                    |
| All My Students                                                 | Chemistry C.8ab SE Check                                |                                                                                          |                                          |                                |                    |
| Quick Views                                                     | 0 of 17 Students Graded                                 |                                                                                          |                                          |                                |                    |
| My Saved Views                                                  |                                                         |                                                                                          |                                          |                                |                    |
| District Views                                                  | ∧ Hide Students                                         |                                                                                          |                                          |                                |                    |
| All Eighth Grade Students                                       | <ul> <li>Select All</li> </ul>                          |                                                                                          |                                          |                                |                    |
| All Tenth Grade Students                                        |                                                         |                                                                                          |                                          |                                |                    |
| All Eleventh Grade Students                                     | Available Student Name                                  | Supports                                                                                 |                                          | Status                         | 7                  |
| All Science Students                                            |                                                         | Text to Speech Spelling Assistance 🖉                                                     |                                          | Not started                    |                    |
| My Student Groups                                               |                                                         |                                                                                          |                                          |                                |                    |
| My Student Portfolios                                           | Available                                               | Supports                                                                                 |                                          | Status                         | 7                  |
| Reports                                                         |                                                         |                                                                                          |                                          | Not statted                    |                    |
|                                                                 |                                                         | Supports                                                                                 |                                          | Status                         |                    |
|                                                                 | Available                                               | None 🖋                                                                                   |                                          | Not started                    | 7                  |
|                                                                 |                                                         |                                                                                          |                                          |                                |                    |
|                                                                 | Available                                               | Supports                                                                                 |                                          | Status                         | -                  |
|                                                                 |                                                         | None 🖋                                                                                   |                                          | Not started                    |                    |
|                                                                 |                                                         | Supports                                                                                 |                                          | Status                         |                    |
| alysis Options                                                  | Available                                               | None 🖋                                                                                   |                                          | Not started                    | 7                  |
| Create a New Data View                                          |                                                         |                                                                                          |                                          |                                |                    |
| Upload Test Files                                               |                                                         | Supports                                                                                 |                                          | Status                         |                    |
| Edit My Teams                                                   | Available                                               | None 🖋                                                                                   |                                          | Not started                    | 7                  |
| Create a New Team                                               |                                                         |                                                                                          |                                          |                                |                    |
|                                                                 | Student Name                                            | Sunnorts                                                                                 |                                          | Status                         |                    |

## This is the page that the Student Login URL will take your students too

| $\leftrightarrow \rightarrow$ | C 🔒 schoolobjed              | ts.com/Aware/OnlineTesti | ng/Login.aspx?ReturnUrl: | =%2fAware%2fOnlineTest | ing%3forg%3dSPR-3511 | 414F-572&org=SPR-35              | 11414F-572                                    |                    |                   |                      | <b>0-7</b> ☆           | P 🔀             | e 🕐 🗄        |
|-------------------------------|------------------------------|--------------------------|--------------------------|------------------------|----------------------|----------------------------------|-----------------------------------------------|--------------------|-------------------|----------------------|------------------------|-----------------|--------------|
| Apps                          | ; 🔘 Symbaloo - Save b        | Applications of Nuc      | 51 Funny and Catch       | What would happe       | 4.1 Electron-Dot Str | Grants for Teachers              | AIAA Foundation Cl                            | 🐊 Free Wood Border | DynaNotes - Teach | tes Momentum (F) & ( | Homework Helper        |                 | ~            |
| ti: Apps                      | i 🕐 Symboloo - Save b        | Applications of Nuc      | 2 31 Funny and Catch     | What would happe       | 4) Bectron-Dot Str.  | Grants for Teachers              | AIAA Foundation CL                            | Pree Wood Border   | DynaNotes - Teach | 165 Momentum (r) & ( | Homework Helper        |                 | 3            |
|                               |                              |                          |                          |                        | © 2004-07 eduphor    | ial Incorporated, All Pights Res | erved.   <u>License Agreement</u>   <u>Pr</u> | vacy. Policy       |                   |                      |                        |                 |              |
| = (                           | <b>O</b> Type here to search | Q                        |                          | 📰 🌖 🥶                  | 📳 🛷 <mark>🎩</mark>   |                                  |                                               |                    |                   |                      | x <sup>e</sup> 🔺 🛐 🔛 🕬 | J 8:49<br>1/17/ | AM<br>2020 🗟 |

#### Students will log in using their ID numbers and district password

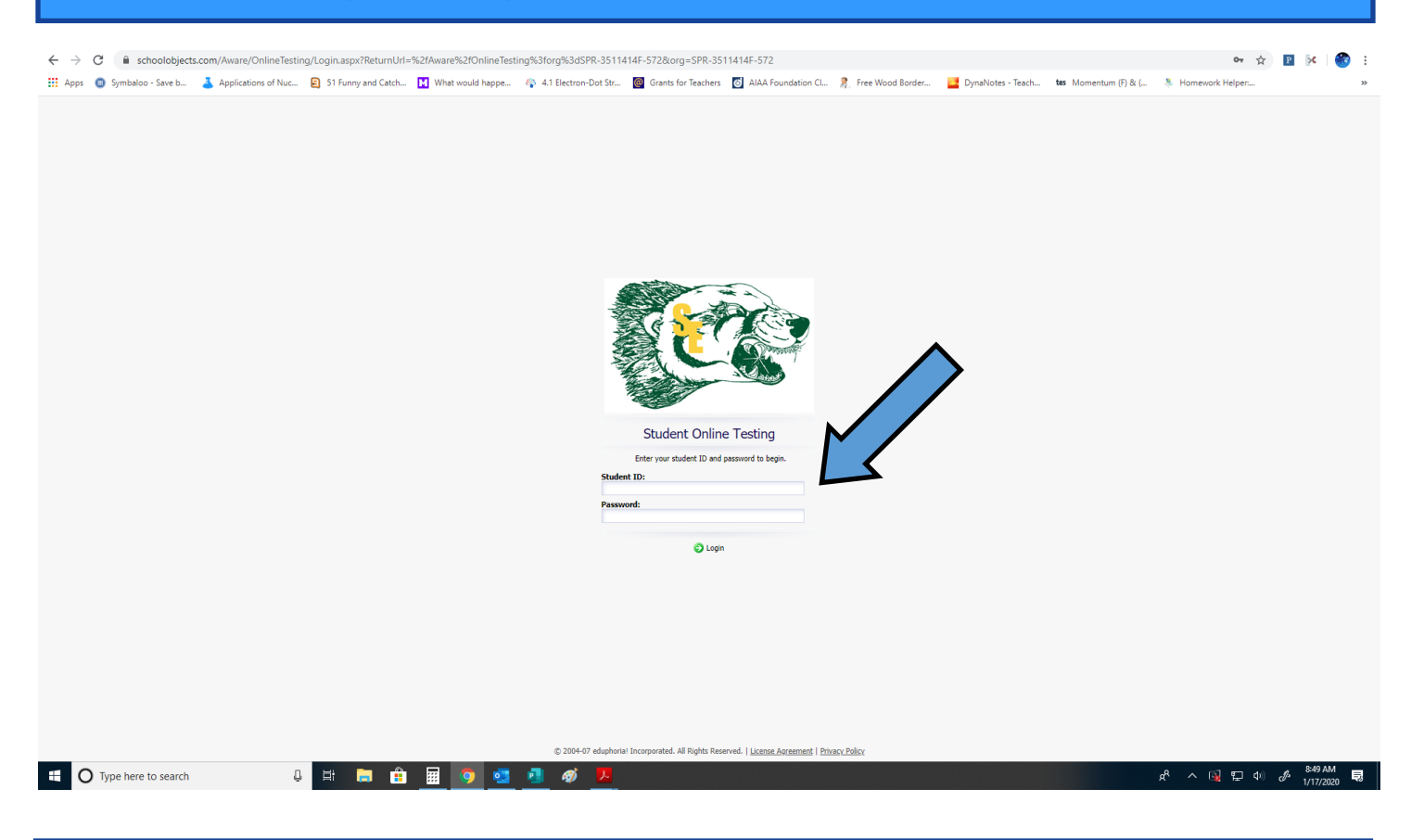

#### **Remember this is their ID number and password is Wol2020!**

| Awdie                                   |                                    |               |                      |                       |        |           |           |               |                              | 😋 Switch Applications 🔻 🥝 Hel | p 🔒 Leslie Daugher |
|-----------------------------------------|------------------------------------|---------------|----------------------|-----------------------|--------|-----------|-----------|---------------|------------------------------|-------------------------------|--------------------|
| 1 Test Available                        | 🔠 Export to Excel 👌 Print to PDF 🚺 | Export Grades |                      |                       |        |           |           |               | Stud                         | dent Scores                   | 🔻 💽 Cł             |
| Search Data                             | 💠 📫  Student Scores                | N             |                      |                       |        |           |           |               |                              |                               |                    |
| IP&C A                                  | 🕫 🔮 🖬 🔠                            | <b>[</b> *    |                      |                       |        |           |           |               |                              | S 🕑 🚖                         | 0 T 4 9            |
| 💊 Local Test                            |                                    |               | 1                    |                       |        |           |           |               | IP&C I.4a SE Check 2019-2020 |                               |                    |
| V Teacher Test                          | Student Name                       | Local ID      | Special Ed Indicator | LEP                   | Gender | Ethnicity | Raw Score | Percent Score | Approaches Grade Level       | Masters Grade Level           | Date Taken         |
| Teacher Tests                           |                                    | 153676        | No                   | Other Non-LEP Student | Female | White     | 10        | 91%           | Yes                          | Yes                           | 01/:               |
| Released STAAR Tests                    |                                    | 153445        | No                   | Other Non-LEP Student | Female | White     | 10        | 91%           | Yes                          | Yes                           | 01/                |
| Teacher Unit & Classroom Test 2019-2020 |                                    | 145641        | No                   | LEP                   | Male   | Hispanic  | 11        | 100%          | Yes                          | Yes                           | 01/                |
| SE Checks 2019-2020                     |                                    | 145640        | No                   | LEP                   | Male   | Hispanic  | 10        | 91%           | Yes                          | Yes                           | 01/                |
| English Language Arts                   | 8                                  | 153060        | No                   | Other Non-LEP Student | Female | Hispanic  | 8         | 73%           | Yes                          | No                            | 01/                |
| 2 Science                               | 8                                  | 156074        | No                   | Other Non-LEP Student | Male   | Hispanic  | 9         | 82%           | Yes                          | No                            | 01/                |
| 2019-2020                               |                                    | 153070        | No                   | Other Non-LEP Student | Male   | Hispanic  | 10        | 91%           | Yes                          | Yes                           | 01/                |
| 🔐 Ninth Grade                           | 4                                  | 153088        | No                   | Other Non-LEP Student | Female | Hispanic  | 10        | 91%           | Yes                          | Yes                           | 01/                |
| IP&C I.4a SE Check 2019-2020            | 4                                  | 161244        | Yes                  | Other Non-LEP Student | Male   | White     | 11        | 100%          | Yes                          | Yes                           | 01)                |
| IP&C I.6 bcd SE Check 2019-2020         |                                    | 152001        | No                   | Other Non-LEP Student | Female | Hispanic  | 9         | 82%           | Yes                          | No                            | 01                 |
| IP&C I.6a SE Check 2019-2020            |                                    | 152230        | No                   | Other Non-LEP Student | Male   | White     | 11        | 100%          | Yes                          | Yes                           | 01,                |
| IP&C I.6e SE Check 2019-2020            |                                    | 152235        | No                   | Other Non-LEP Student | Male   | Hispanic  | 8         | 73%           | Yes                          | No                            | 01,                |
| IP&C I.7d SE Check 2019-2020            |                                    | 153122        | No                   | Other Non-LEP Student | Female | Hispanic  | 8         | 73%           | Yes                          | No                            | 01/                |
| IP&C I.7e SE Check 2019-2020            |                                    |               |                      |                       |        |           |           |               |                              |                               |                    |
| IP&C I.7 SE Check 2019-2020             |                                    |               |                      |                       |        |           |           |               |                              |                               |                    |
| Mathematics                             |                                    |               |                      |                       |        |           |           |               |                              |                               |                    |
| Benchmarks 2019-2020                    |                                    |               |                      |                       |        |           |           |               |                              |                               |                    |
| STAAR Test                              |                                    |               |                      |                       |        |           |           |               |                              |                               |                    |
| ☆ TELPAS/RPTE Test                      |                                    |               |                      |                       |        |           |           |               |                              |                               |                    |
| CHEM<br>Period 04 (3004-04)             |                                    |               |                      |                       |        |           |           |               |                              |                               |                    |
| SCIENCE 8<br>Period 05 (0803-05)        |                                    |               |                      |                       |        |           |           |               |                              |                               |                    |
| SCIENCE 8<br>Period 06 (0803-06)        |                                    |               |                      |                       |        |           |           |               |                              |                               |                    |
| IP&C<br>Period 07 (3001-07)             |                                    |               |                      |                       |        |           |           |               |                              |                               |                    |
| All My Students                         |                                    |               |                      |                       |        |           |           |               |                              |                               |                    |
| ■ actor                                 |                                    |               |                      |                       |        |           |           |               |                              |                               |                    |
| Courte e New Date View                  |                                    |               |                      |                       |        |           |           |               |                              |                               |                    |
| Create a New Lata View                  |                                    |               |                      |                       |        |           |           |               |                              |                               |                    |
|                                         |                                    |               |                      |                       |        |           |           |               |                              |                               |                    |
| sam Planadement                         |                                    |               |                      |                       |        |           |           |               |                              |                               |                    |
| T FALLS TO BE                           |                                    |               |                      |                       |        |           |           |               |                              |                               |                    |

| Once the students are logged in they will listed.                                                                                                    | see a page with                                             | their test                        |
|----------------------------------------------------------------------------------------------------|-------------------------------------------------------------|-----------------------------------|
| <ul> <li>C</li> <li>C</li> <li>e schoolobjects.com/Aware/OnlineTesting/TestList.aspx</li> <li>Apps: O Symboloo-Save b.</li> <li>Applications of Nuc.</li> <li>S fumny and Catch.</li> <li>What would happe</li> <li>4.1 Electron-Dot Str</li> <li>G rants for Teachers</li> <li>AlA Foundation C</li> </ul>                                                                                                    | 1 🎅 Free Wood Border 📴 DynaNotes - Teach 🚺 Momentum (F) 8   | ☞ ☆ 🗈 😽 🧐 :                       |
|                                                                                                    |                                                             | 🔒 Log Off                         |
| Sect a text to take                                                                                                    |                                                             |                                   |
| 📲 💽 Type here to search 4 🔐 ដ 👔 🛐 ன 🔊 🎜 🛷 🏃                                                                                                    |                                                             | 육 ^ Q 및 다 아 & <sup>851</sup> AM 및 |
| Have the students click their test and the device.                                                                                                    | e <b>test will then lo</b>                                  | ad on their                       |
| ← → C <sup>a</sup> Schoolobiacte.com/aware2/cellinaTacticoAmi/cellinaTactico?textEntruid=102702                                                                                                    |                                                             | ~ 🛛 🔽 🦓 :                         |
| 🗧 🥍 🔘 🖕 Subologies.com/www.ez.vommeres.org/pp/vommeres.org/pressurity/tessurity/te | I 🤰 Free Wood Border 🧧 DynaNotes - Teach 🚺 🚺 Momentum (F) & | ( 🐫 Homework Helper »             |
| IP&C I.4a SE Check 2019-2020                                                                                                    |                                                             |                                   |
|                                                                                                    |                                                             |                                   |
| <ol> <li>A student has a sick friend who called and asked them to bring over some soup from the store. The student drove their<br/>car from their house to the store and then to their friend's house.</li> </ol>                                                                                                    | 0 3 miles                                                   | $\ominus$                         |
| Cartor                                                                                                    | O 4 miles                                                   | Θ                                 |
| 4 miles to store                                                                                                    | O 5 miles                                                   | Θ                                 |
|                                                                                                    | O 7 miles                                                   | $\ominus$                         |
| 3 miles<br>to house                                                                                                    | CLEAR ALL                                                   |                                   |
| According to the information and diagram shown above, what is the total distance the student drove?                                                                                                    |                                                             |                                   |
|                                                                                                    |                                                             |                                   |

Once the students have finished their test they need to select Review and Submit. Once submitted your data will be where it always is. No more answer documents!

|                                                                                                    | 1 🔮 Gran Manual Randar 🔤 Dourskinders Tarada 😽 Manusakum (5) 8: ( 👋 Manu        | 🖈 🖪 🔀 🗑 E                   |  |  |  |  |  |  |  |
|----------------------------------------------------------------------------------------------------|---------------------------------------------------------------------------------|-----------------------------|--|--|--|--|--|--|--|
| In Apps 🔮 symptotic starts at reacting and cault. In which would happe 🔹 📢 the control of starts at reacting 💟 Apple for the control of the cault of the cault of the caul | na 🦓 rice moud buldena 🧧 dynalitolies i reachail 🥨 mointentum (r) a (a. 🔶 moint | Dereck Rosalez              |  |  |  |  |  |  |  |
| 💵 Highlight 💥 Clear Highlight 🖬 Calculator                                                                                                    |                                                                                 |                             |  |  |  |  |  |  |  |
| 1. A student has a sick friend who called and asked them to bring over some soup from the store. The student drove their<br>car from their house to the store and then to their friend's house.                                                                                                    |                                                                                 |                             |  |  |  |  |  |  |  |
|                                                                                                    | O 4 miles                                                                       | $\ominus$                   |  |  |  |  |  |  |  |
| 4 miles to store                                                                                                    | O 5 miles                                                                       | Θ                           |  |  |  |  |  |  |  |
|                                                                                                    | O 7 miles                                                                       | $\ominus$                   |  |  |  |  |  |  |  |
| According to the information and diagram shown above, what is the total distance the student drove?                                                                                                    | CLEAR ALL                                                                       |                             |  |  |  |  |  |  |  |
| Previous 1 2 3 4 5 6 7 8 9                                                                                                    | 10 Next >                                                                       | Review & Submit             |  |  |  |  |  |  |  |
| 🖶 🔿 Type here to search 🔱 🗮 🔚 😭 🧾 🧑 💶 🐴 🛷 🔑                                                                                                    | ۸ <sup>پ</sup> ې                                                                | 🙀 🖫 🕸 🖑 <sup>851 AM</sup> 民 |  |  |  |  |  |  |  |

Learning the online testing platform is pretty involved. Please follow these steps and try it out. If you have questions please email me!

# Electronic Assessments

The Texas Legislature requires the Texas Education Agency (TEA) to investigate and develop a transition plan to administer all State of Texas Assessments of Academic Readiness (STAAR<sup>®</sup>) tests electronically by 2022–2023. A fully electronic administration will allow for more authentic, customizable assessments that operate more seamlessly with instruction, expedite test results, and reduce cost and complexity. The transition plan, due to the legislature by December 2020, is subject to legislative approval prior to implementation.

## **Tentative** Timeline

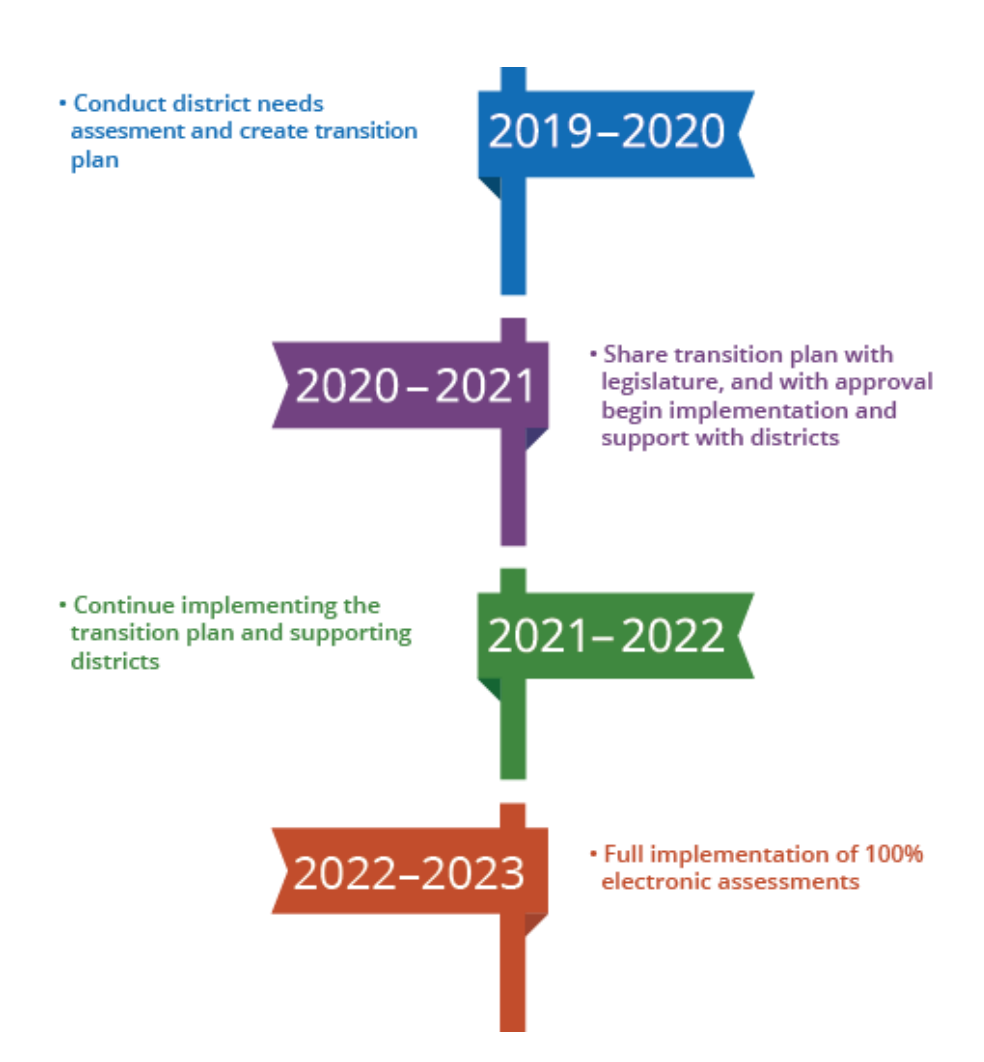